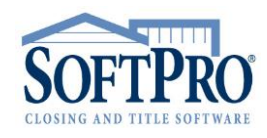

• 4800 Falls of Neuse Road, Suite 400

- Raleigh, NC 27609
- Sales & Service: 800-848-0143
- Email: sales@softprocorp.com
- Web: www.softprocorp.com

# **ProForm Reports List**

This document outlines the ProForm Default Reports available within SoftPro Select. Reports are listed in the order they are seen in the Report Tree within Select. Each report will be identified as falling into one of five categories which should assist the user in selecting the appropriate report to run.

Management Reports – Provide managers insight into critical operational areas
 Order Count/Status – Different views into current and historic orders
 Title Production Reports – Information on completed and outstanding Commitments and Policies
 Workflow Reports – Insight into tasks and workflow stages for individuals and the organization
 Miscellaneous Reports - Provide insight to consistency of your orders and data.

#### **Default Folder**

Aged Accounts Receivable – (<u>Management</u>)

This report shows all Orders with outstanding Invoice balances.

| Parameters       | Office filter, Billed To filter, and Order Status filter                                    |
|------------------|---------------------------------------------------------------------------------------------|
| Column           | Order Number, Due Date, Invoice Date, Invoice Amount, Balance Due, Billed To                |
| Headings         |                                                                                             |
| Grouping/Sorting | Invoices are returned based on alpha-numeric Order Number values and Due Dates.             |
|                  | Totals are provided for the sum of 30, 60, 90, and 90+ day invoices.                        |
| Criteria /       | To return data to this report, create an invoice with a balance in one or more orders.      |
| Additional Notes | <b>Invoice must reflect a Status of Sent</b> . Invoices drop from this report when payments |
|                  | are entered that translate to a zero balance.                                               |
| Supplemental     | Available                                                                                   |
| Report           |                                                                                             |
|                  |                                                                                             |

| Invoice Number Bill To                          |                                     | Invoic               | e Total Invoice Balanc                                    |                                          |
|-------------------------------------------------|-------------------------------------|----------------------|-----------------------------------------------------------|------------------------------------------|
| 1 CDF-17-315-0                                  | 18GA                                |                      | SI                                                        | \$338.50                                 |
|                                                 |                                     |                      | Invoice must refl<br>status to pull to Ag<br>Receivable f | ect a "Sent"<br>ged Accounts<br>Reports. |
| invoice number:                                 | CDF-17-315-08GA                     |                      | Status: Sent 🗸                                            |                                          |
| Invoice date: 03/06/2018 V Davs payment due in: |                                     |                      |                                                           |                                          |
| nvoice date:                                    | 03/06/2018 🔍                        | Days payment due in: | Due date: 03/06/2018 -                                    |                                          |
| nvoice date:<br>oice Payments (1)               | 03/06/2018                          | Days payment due in: | Due date: 03/06/2018 -                                    |                                          |
| Date Paid                                       | Payment Description                 | Days payment due in: | Due date: 03/06/2018 V                                    | Payment Anc                              |
| Date Paid<br>03/08/2018                         | Payment Description Parcial Payment | Days payment due in: | Due date: 03/06/2018                                      | Payment Am<br>\$30                       |

ProForm Reports List

Page 1 of 25

A separate Instructional handout is available containing step by step guide to running reports.

- 4800 Falls of Neuse Road, Suite 400
- Raleigh, NC 27609
- Sales & Service: 800-848-0143
- Email: sales@softprocorp.com
- Web: www.softprocorp.com

|                  |                                             |                  |                   | Aged Ac        | counts Receivable                    |
|------------------|---------------------------------------------|------------------|-------------------|----------------|--------------------------------------|
| B<br>Orde        | Office: All<br>illed To: All<br>status: All |                  |                   |                |                                      |
| Order Number     | Due<br>Date                                 | Invoice<br>Date  | Invoice<br>Amount | Balance<br>Due | Billed To                            |
| 08-02-00025      | 02/10/06                                    | 12/27/05         | 160,226.43        | 160,226.43     | Mr. Darcy                            |
| completed orders | 02/23/07                                    | 01/09/07         | 74,855.39         | 74,855.39      | Bookworm, Esq.                       |
| 08-02-1099       | 03/23/07                                    | 02/06/07         | 6,283.29          | 6,283.29       | Big Bank Savings and Loans           |
| 08-02-0007       | 01/12/08                                    | 11/28/07         | 91,716.24         | 91,716.24      | Edward Lewis                         |
| Friends          | 03/07/08                                    | 01/22/08         | 718,145.49        | 718,145.49     | Chandler Bing and Monica Gellar-Bing |
| New CSI          | 03/27/08                                    | 02/11/08         | 93,765.16         | 93,765.16      | Warrick Brown                        |
| BUGS             | 04/07/08                                    | 02/22/08         | 74,581.42         | 74,581.42      | Daffy M. Duck                        |
|                  |                                             | Tot              | al balance due:   | 1,219,573.42   |                                      |
|                  | Totals                                      | s as of 02/12/08 | =<br>0 - 30 days: | 811,910.65     |                                      |
|                  |                                             |                  | 31-60 days:       | 0.00           |                                      |
|                  |                                             |                  | 61 - 90 days:     | 91,716.24      |                                      |
|                  |                                             |                  | Over 90 days:     | 241,365.11     |                                      |

## Orders By Contact – (<u>Order Count/Status</u>)

Shows all Orders containing one or more selected contacts (i.e. Lender, Agent, etc.).

| Parameters       | Office, Contact Type (Lender, Agent, etc. – this is required), Contact company name,  |
|------------------|---------------------------------------------------------------------------------------|
|                  | Main contact person, Order date, Settlement date, Order type, Product type, Show      |
|                  | rush orders only, and Marketing source only.                                          |
| Column           | Order Number, Escrow Officer, Title Officer, Order Date, Settlement Date, Buyer Name, |
| Headings         | Loan Amount                                                                           |
| Grouping/Sorting | Orders are grouped by the Contact Type (name). Subtotal counts are provided for each  |
|                  | Contact with a Grand Total count.                                                     |
| Criteria /       | The Title of this report also changes to be consistent with the Contact Type (e.g.    |
| Additional Notes | "Orders by <i>Lender</i> ").                                                          |
| Supplemental     | Available                                                                             |
| Report           |                                                                                       |

| Lender          | derContact                    |
|-----------------|-------------------------------|
| Lookup code:    | BIGB2534                      |
| Name:           | Big Bank Inc.                 |
| Short name:     | Big Bank Inc.                 |
| Payee name:     | Big Bank Inc.                 |
| Address:        | 4534 Main Street              |
| City/State/Zip: | Atlanta GA 💌 30356- 🔲 Foreign |

ProForm Reports List

Page 2 of 25

A separate Instructional handout is available containing step by step guide to running reports.

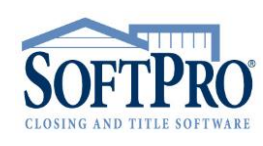

- 4800 Falls of Neuse Road, Suite 400
- Raleigh, NC 27609
- Sales & Service: 800-848-0143
- Email: sales@softprocorp.com
- Web: www.softprocorp.com

|                                                                                                    |                                                                                                    |                                                                                                    |                                                                         |                                                                                | Orders                                                                                    | By Lender                                                                           |
|----------------------------------------------------------------------------------------------------|----------------------------------------------------------------------------------------------------|----------------------------------------------------------------------------------------------------|-------------------------------------------------------------------------|--------------------------------------------------------------------------------|-------------------------------------------------------------------------------------------|-------------------------------------------------------------------------------------|
|                                                                                                    | Office: All                                                                                                    |                                                                                                    |                                                                         | Or                                                                             | der Name will change based on                                                             |                                                                                     |
|                                                                                                    | Lender: Barney T<br>and Loar                                                                                                   | hompson Saving<br>ns, Ecklie Saving                                                                      | s and Loan<br>s & Loans,                                                | ns, Big Bank<br>Tribbiani Lo                                                   | Savings and Loans, Bingle<br>ans, Tweety Bird Loans                                       | y & Bingley Savings                                                                 |
| Main Contac                                                                                                    | t Person: All                                                                                                    |                                                                                                    |                                                                         |                                                                                |                                                                                           |                                                                                     |
| Settlen                                                                                                    | ent Date: All                                                                                                    |                                                                                                    |                                                                         |                                                                                |                                                                                           |                                                                                     |
| 0                                                                                                    |                                                                                                    |                                                                                                    |                                                                         |                                                                                |                                                                                           |                                                                                     |
|                                                                                                    | der Date: All                                                                                                    |                                                                                                    |                                                                         |                                                                                |                                                                                           |                                                                                     |
| Order Number                                                                                                    | der Date: All<br>Escrow<br>Officer                                                                                             | Title<br>Officer                                                                                         | Order<br>Date                                                           | Settlement<br>Date                                                             | Buyer Name                                                                                | Loan Amount                                                                         |
| Order Number                                                                                                    | der Date: All<br>Escrow<br>Officer<br>SAVINGS AND LOA                                                                          | Title<br>Officer                                                                                         | Order<br>Date                                                           | Settlement<br>Date                                                             | Buyer Name                                                                                | Loan Amount                                                                         |
| Order Number<br>ARNEY THOMPSON<br>08-02-0007                                                                       | der Date: All<br>Escrow<br>Officer<br>SAVINGS AND LOA<br>Terry Moore                                                           | Title<br>Officer<br>ANS<br>Johnny Smith                                                                  | Order<br>Date<br>11/23/07                                               | Settlement<br>Date<br>12/08/07                                                 | Buyer Name                                                                                | Loan Amount<br>255,000.00                                                           |
| Order Number<br>ARNEY THOMPSON<br>08-02-0007                                                                       | der Date: All<br>Escrow<br>Officer<br>SAVINGS AND LOA<br>Terry Moore<br>BARNI                                                  | Title<br>Officer<br>ANS<br>Johnny Smith<br>EY THOMPSON                                                   | Order<br>Date<br>11/23/07<br>SAVINGS                                    | Settlement<br>Date<br>12/08/07<br>AND LOAN                                     | Buyer Name<br>Ward<br>S order count: 1                                                    | Loan Amount<br>255,000.00<br>\$255,000.00                                           |
| Order Number<br>ARNEY THOMPSON<br>08-02-0007<br>G BANK SAVINGS A                                                   | der Date: All<br>Escrow<br>Officer<br>SAVINGS AND LOA<br>Terry Moore<br>BARNI<br>ND LOANS                                      | Title<br>Officer<br>ANS<br>Johnny Smith<br>EY THOMPSON                                                   | Order<br>Date<br>11/23/07<br>SAVINGS                                    | Settlement<br>Date<br>12/08/07<br>AND LOAN                                     | Buyer Name<br>Ward<br>S order count: 1                                                    | Loan Amount<br>255,000.00<br>\$255,000.00                                           |
| Order Number<br>ARNEY THOMPSON<br>08-02-0007<br>G BANK SAVINGS A<br>08-02-1099                                     | Escrow<br>Officer<br>SAVINGS AND LOA<br>Terry Moore<br>BARNI<br>ND LOANS                                                       | Title<br>Officer<br>ANS<br>Johnny Smith<br>EY THOMPSON<br>Johnny Smith                                   | Order<br>Date<br>11/23/07<br>SAVINGS<br>02/09/07                        | Settlement<br>Date<br>12/08/07<br>AND LOAN<br>02/18/07                         | Buyer Name<br>Ward<br>Sorder count: 1<br>Sampsonite/Monroe                                | Loan Amount<br>255,000.00<br>\$255,000.00<br>55,000.00                              |
| Order Number<br>ARNEY THOMPSON<br>08-02-0007<br>G BANK SAVINGS A<br>08-02-1099                                     | Escrow<br>Officer<br>SAVINGS AND LOA<br>Terry Moore<br>BARNI<br>ND LOANS                                                       | Title<br>Officer<br>ANS<br>Johnny Smith<br>EY THOMPSON<br>Johnny Smith<br>BIG BANK                       | Order<br>Date<br>11/23/07<br>SAVINGS<br>02/09/07<br>SAVINGS             | Settlement<br>Date<br>12/08/07<br>AND LOAN<br>02/18/07<br>AND LOAN             | Buyer Name<br>Ward<br>S order count: 1<br>Sampsonite/Monroe<br>S order count: 1           | Loan Amount<br>255,000.00<br>\$255,000.00<br>55,000.00<br>\$55,000.00               |
| Order Number<br>ARNEY THOMPSON<br>08-02-0007<br>G BANK SAVINGS A<br>08-02-1099<br>NGLEY & BINGLEY                  | der Date: All<br>Escrow<br>Officer<br>SAVINGS AND LOA<br>BARNI<br>IND LOANS<br>SAVINGS AND LOA                                 | Title<br>Officer<br>ANS<br>Johnny Smith<br>EY THOMPSON<br>Johnny Smith<br>BIG BANK<br>ANS                | Order<br>Date<br>11/23/07<br>SAVINGS<br>02/09/07<br>SAVINGS             | Settlement<br>Date<br>12/08/07<br>AND LOAN<br>02/18/07<br>AND LOAN             | Buyer Name<br>Ward<br>S order count: 1<br>Sampsonite/Monroe<br>S order count: 1           | Loan Amount<br>255,000.00<br>\$255,000.00<br>55,000.00<br>\$55,000.00               |
| Order Number<br>ARNEY THOMPSON<br>08-02-0007<br>IG BANK SAVINGS A<br>08-02-1099<br>INGLEY & BINGLEY<br>08-02-00025 | Ider Date: All<br>Escrow<br>Officer<br>SAVINGS AND LOA<br>Terry Moore<br>BARNI<br>IND LOANS<br>SAVINGS AND LOA<br>Johnny Smith | Title<br>Officer<br>ANS<br>Johnny Smith<br>EY THOMPSON<br>Johnny Smith<br>BIG BANK<br>ANS<br>Terry Moore | Order<br>Date<br>11/23/07<br>SAVINGS<br>02/09/07<br>SAVINGS<br>12/23/05 | Settlement<br>Date<br>12/08/07<br>AND LOAN<br>02/18/07<br>AND LOAN<br>01/07/06 | Buyer Name<br>Ward<br>S order count: 1<br>Sampsonite/Monroe<br>S order count: 1<br>Bennet | Loan Amount<br>255,000.00<br>\$255,000.00<br>55,000.00<br>\$55,000.00<br>760,000.00 |

## Orders By Employee – (<u>Order Count/Status</u>)

Shows all Orders containing one or more selected Employee.

| Parameters       | Office, Employee Type (Status Screen Values for "Received By", "Title<br>Officer/Examiner", "Escrow Officer/Closer", or "Pre-Closer/Escrow Assistant" –<br>Employee Type is <b>required</b> ), Employee (name), Order Date, Order Type, Product<br>Type, Rush Orders. |
|------------------|----------------------------------------------------------------------------------------------------|
| Column Headings  | Order Number, Order Date, Order Type, Received By, Pre-Closer/Escrow, Escrow                                                                                                    |
|                  | Officer, Title Officer, Settlement Date, Loan Amount, Buyer Name                                                                                                    |
| Grouping/Sorting | Orders are grouped by Employee with subtotals per user and a grand total for all                                                                                                    |
|                  | Orders returned.                                                                                                    |

| Status                     |                     |                              |                   |
|----------------------------|---------------------|------------------------------|-------------------|
| Order Status               |                     |                              |                   |
| Date/time order reserved:  | (None)              | Reserved by:                 | <b>•</b>          |
| Date/time order received:  | 08/04/2017 08:04 AM | Received by:                 | Mary Nall 💌       |
| Order status:              | In process 🔹        |                              |                   |
| Date/time order completed: | (None)              | Completed by:                |                   |
| Order lock status:         | Unlocked 🔻          |                              |                   |
| Comments:                  |                     |                              |                   |
| Title Status               |                     |                              |                   |
| Title office Employee      | e Type on o Title   | Title officer/Examiner:      | Terry T. Titlte   |
| Date/time                  | 3 AM                | Opened by:                   | Nathen Knew       |
| Title status:              | In process 🔹        |                              |                   |
| Date/time title completed: | (None)              | Completed by:                | <b>•</b>          |
| Comments:                  |                     |                              |                   |
| Escrow Status              |                     |                              |                   |
| Escrow office:             | A 💌 Softpro Title   | Escrow officer/Closer:       | Connie E Closer 🔹 |
|                            |                     | Pre-closer/Escrow assistant: | Alice S. Assitant |
| Date/time escrow opened:   | 01/31/2017 06:53 AM | Opened by:                   | Mary Nall         |

ProForm Reports List

Page 3 of 25

A separate Instructional handout is available containing step by step guide to running reports.

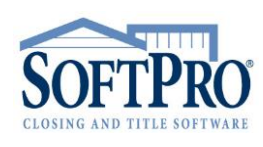

- 4800 Falls of Neuse Road, Suite 400
- Raleigh, NC 27609
- Sales & Service: 800-848-0143
- Email: sales@softprocorp.com
- Web: www.softprocorp.com

|                                                                                                    |                                                                                                  |                                                                                    |                                  |                                                                                              |                            |                                                                      |                                                                                                    | Or                                               | ders by                                                                                     | Received B                                             |
|----------------------------------------------------------------------------------------------------|--------------------------------------------------------------------------------------------------|------------------------------------------------------------------------------------|----------------------------------|----------------------------------------------------------------------------------------------|----------------------------|----------------------------------------------------------------------|----------------------------------------------------------------------------------------------------|--------------------------------------------------|---------------------------------------------------------------------------------------------|--------------------------------------------------------|
| Office: All Received by: Mary Nall Order Date: All Settlement Date: All                                                                     |                                                                                                  |                                                                                    |                                  |                                                                                              |                            |                                                                      |                                                                                                    |                                                  |                                                                                             |                                                        |
|                                                                                                    |                                                                                                  |                                                                                    |                                  |                                                                                              |                            |                                                                      |                                                                                                    |                                                  |                                                                                             |                                                        |
| Order Number                                                                                                    | Order<br>Date                                                                                    | Order Type                                                                         | Product<br>Type                  | Received<br>By                                                                               | Pre-closer/<br>Escrow Ass  | Escrow<br>Officer                                                    | Title<br>Officer                                                                                         | Sett<br>Date                                     | Loan<br>Amount                                                                              | Buyer Name                                             |
| Order Number<br>RECEIVED BY: MAR                                                                                                    | Order<br>Date<br>RY NALL                                                                         | Order Type                                                                         | Product<br>Type                  | Received<br>By                                                                               | Pre-closer/<br>Escrow Ass  | Escrow<br>Officer                                                    | Title<br>Officer                                                                                         | Sett<br>Date                                     | Loan<br>Amount                                                                              | Buyer Name                                             |
| Order Number<br>RECEIVED BY: MAR<br>04-2017-0004-CC                                                                                         | Order<br>Date<br>RY NALL<br>04/27/17                                                             | Order Type                                                                         | Product<br>Type                  | Received<br>By<br>Mary Nall                                                                  | Pre-closer/<br>Escrow Ass  | Escrow<br>Officer                                                    | Title<br>Officer                                                                                         | Sett<br>Date                                     | Loan<br>Amount<br>0.00                                                                      | Buyer Name                                             |
| Order Number<br>RECEIVED BY: MAR<br>04-2017-0004-CC<br>CD Training                                                                          | Order<br>Date<br>RY NALL<br>04/27/17<br>01/31/17                                                 | Order Type                                                                         | Product<br>Type<br>Single Family | Received<br>By<br>Mary Nall<br>Mary Nall                                                     | Pre-closer/<br>Escrow Ass  | Escrow<br>Officer                                                    | Title<br>Officer<br>CloseConnie E Clos                                                                   | Sett<br>Date<br>02/22/17                         | Loan<br>Amount<br>0.00<br>180,000.00                                                        | Buyer Name                                             |
| Order Number<br>RECEIVED BY: MAR<br>04-2017-0004-CC<br>CD Training<br>CD Training 2.7.17                                                    | Order<br>Date<br>RY NALL<br>04/27/17<br>01/31/17<br>02/02/17                                     | Order Type<br>Title & Escrow<br>Title & Escrow                                     | Product<br>Type<br>Single Family | Received<br>By<br>Mary Nall<br>Mary Nall<br>Mary Nall                                        | Pre-closer/<br>Escrow Assi | Escrow<br>Officer<br>Connie E<br>Connie E                            | Title<br>Officer<br>CloseConnie E Clos<br>CloseConnie E Clos                                             | Sett<br>Date<br>02/22/17<br>02/23/17             | Loan<br>Amount<br>0.00<br>180,000.00<br>180,000.00                                          | Buyer Name<br>Road<br>Cakes                            |
| Order Number<br>RECEIVED BY: MAI<br>04-2017-0004-CC<br>CD Training<br>CD Training 2.7.17<br>CDF-17-021-MN                                   | Order<br>Date<br>RY NALL<br>04/27/17<br>01/31/17<br>02/02/17<br>02/17/17                         | Order Type<br>Title & Escrow<br>Title & Escrow<br>Title & Escrow                   | Product<br>Type<br>Single Family | Received<br>By<br>Mary Nall<br>Mary Nall<br>Mary Nall<br>Mary Nall                           | Pre-closer/<br>Escrow Assi | Connie E<br>Connie E<br>Connie E                                     | CloseConnie E Clos<br>CloseConnie E Clos<br>CloseConnie E Clos<br>CloseConnie E Clos                     | Sett<br>Date<br>02/22/17<br>02/23/17             | 0.00<br>180,000.00<br>180,000.00<br>180,000.00                                              | Buyer Name<br>Road<br>Cakes<br>Mouse                   |
| Order Number<br>RECEIVED BY: MAi<br>04-2017-0004-CC<br>CD Training<br>CD Training 2.7.17<br>CDF-17-021-MN<br>CDF-17-021-MN                  | Order<br>Date<br>RY NALL<br>04/27/17<br>01/31/17<br>02/02/17<br>02/17/17<br>02/17/17             | Order Type<br>Title & Escrow<br>Title & Escrow<br>Title & Escrow<br>Title & Escrow | Product<br>Type                  | Received<br>By<br>Mary Nall<br>Mary Nall<br>Mary Nall<br>Mary Nall<br>Mary Nall              | Pre-closer/<br>Escrow Assi | Connie E<br>Connie E<br>Connie E<br>Connie E<br>Connie E             | Title<br>Officer<br>CloseConnie E Clos<br>CloseConnie E Clos<br>CloseConnie E Clos<br>CloseConnie E Clos | Sett<br>Date<br>02/22/17<br>02/23/17             | Loan<br>Amount<br>0.00<br>180,000.00<br>180,000.00<br>180,000.00<br>20,000.00               | Buyer Name<br>Road<br>Cakes<br>Mouse<br>Mouse          |
| Order Number<br>RECEIVED BY: MAI<br>04-2017-0004-CC<br>CD Training<br>CD Training 2.7.17<br>CDF-17-021-MN<br>CDF-17-021-MN<br>CDF-17-023-MN | Order<br>Date<br>RY NALL<br>04/27/17<br>01/31/17<br>02/02/17<br>02/17/17<br>02/17/17<br>02/21/17 | Order Type<br>Title & Escrow<br>Title & Escrow<br>Title & Escrow<br>Title & Escrow | Product<br>Type<br>Single Family | Received<br>By<br>Mary Nall<br>Mary Nall<br>Mary Nall<br>Mary Nall<br>Mary Nall<br>Mary Nall | Pre-closer/<br>Escrow Assi | Connie E<br>Connie E<br>Connie E<br>Connie E<br>Connie E<br>Connie E | Title<br>Officer<br>CloseConnie E Clos<br>CloseConnie E Clos<br>CloseConnie E Clos<br>CloseConnie E Clos | Sett<br>Date<br>02/22/17<br>02/23/17<br>03/15/17 | Loan<br>Amount<br>0.00<br>180,000.00<br>180,000.00<br>180,000.00<br>20,000.00<br>180,000.00 | Buyer Name<br>Road<br>Cakes<br>Mouse<br>Mouse<br>Jones |

#### Orders By Location – (<u>Order Count/Status</u>) Shows all Orders relative to property location (State, County, City and Subdivision).

| Parameters       | Office filter, Type of Location (State, County, City, Subdivision – required), Order Date |
|------------------|-------------------------------------------------------------------------------------------|
|                  | filter, Settlement Date filter, Order Type filter, Product Type filter, and Rush Orders   |
|                  | filter                                                                                    |
| Column           | Order Number, Escrow Officer, Title Officer, Order Date, Settlement Date, Buyer           |
| Headings         | Name, Loan Amount, Property Address                                                       |
| Grouping/Sorting | Orders are grouped by location type (see above) with subtotals per location and a         |
|                  | grand total for all Orders returned.                                                      |

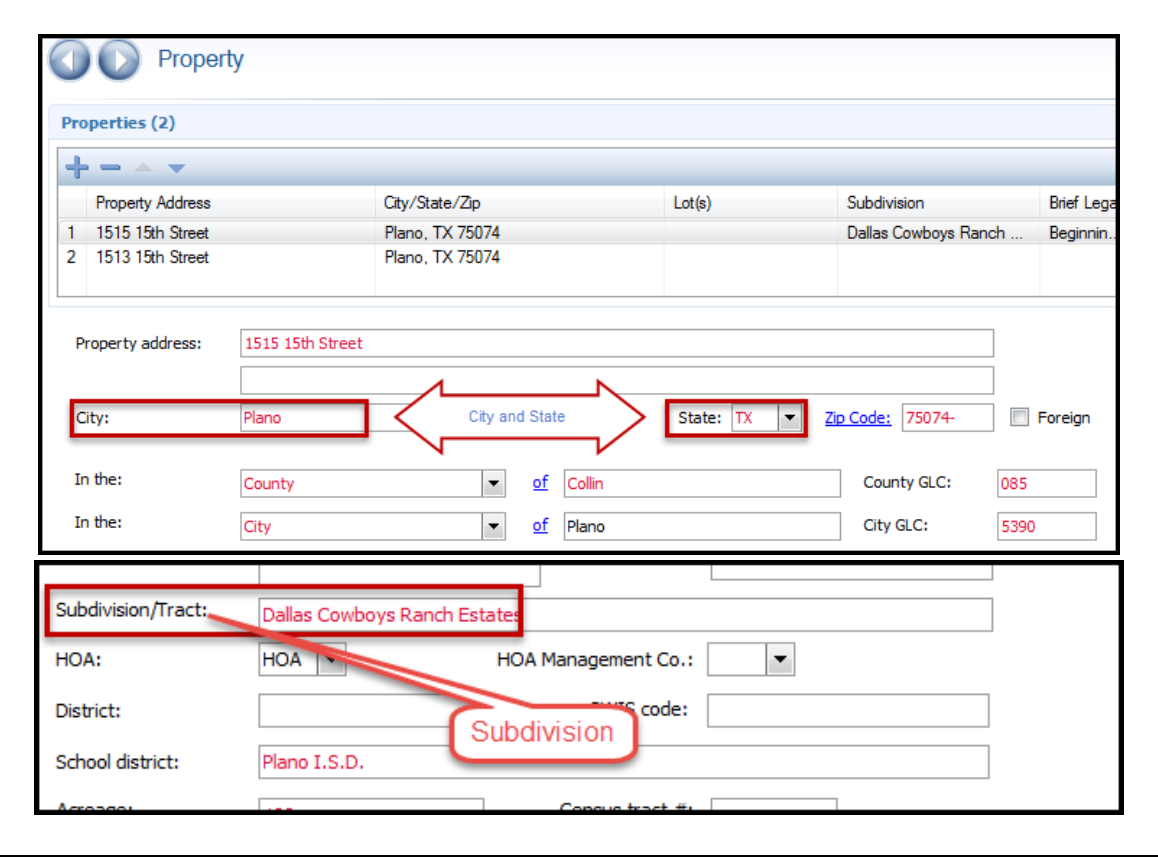

ProForm Reports List

Page 4 of 25

A separate Instructional handout is available containing step by step guide to running reports.

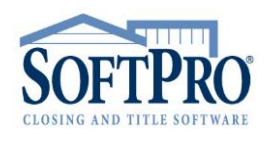

- 4800 Falls of Neuse Road, Suite 400
- Raleigh, NC 27609
- Sales & Service: 800-848-0143
- Email: sales@softprocorp.com
- Web: www.softprocorp.com

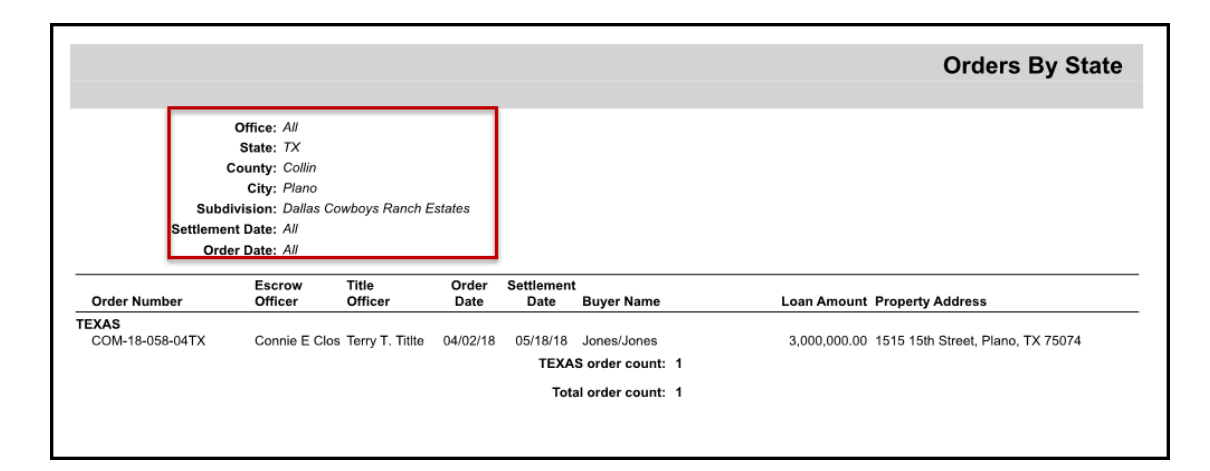

• Orders By Marketing Rep – (Order Count/Status) Shows all Orders for a specific Marketing Rep.

| Parameters       | Office filter, Marketing Rep filter, Order Date filter, Settlement Date filter, Order |
|------------------|---------------------------------------------------------------------------------------|
|                  | Type filter, Product Type filter, and Rush Order filter                               |
| Column           | Order Number, Escrow Officer, Title Officer, Order Date, Settlement Date, Buyer       |
| Headings         | Name, Loan Amount                                                                     |
| Grouping/Sorting | Orders are grouped by Marketing Rep with subtotals per Rep and a Grand Total for      |
|                  | all Orders returned.                                                                  |
| Supplemental     | Available                                                                             |
| Report           |                                                                                       |

| Listing Agent/Brok | er A Marketing rep.<br>must be selected in<br>one of the Contact<br>Screens |                             |
|--------------------|-----------------------------------------------------------------------------|-----------------------------|
| Lookup code:       | SOTH1555                                                                    | Include on revenue reports  |
| Name:              | Atlanta Fine Homes Sotheby's International Realty                           | Marketing source            |
| Short name:        | Atlanta Fine Homes Sotheby's International Realty                           |                             |
| Payee name:        | Atlanta Fine Homes Sotheby's International Realty                           | Marketing rep.: Sammy Sales |
| Address:           | 1555 Peachtree St NE                                                        | Marketing rep. 2:           |
|                    |                                                                             | Marketing rep. 3:           |
| City/State/Zip:    | Atlanta GA 💌 30309- 🔲 Foreign                                               | Reference #:                |

ProForm Reports List

Page 5 of 25

A separate Instructional handout is available containing step by step guide to running reports.

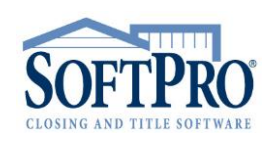

- 4800 Falls of Neuse Road, Suite 400
- Raleigh, NC 27609
- Sales & Service: 800-848-0143
- Email: sales@softprocorp.com
- Web: www.softprocorp.com

|                                                                                                    |                                                                              |                                                                | Orde                                                                | rs By N                                                  | Aarketing Rep                                                     | oresentative                                                   |
|----------------------------------------------------------------------------------------------------|------------------------------------------------------------------------------|----------------------------------------------------------------|---------------------------------------------------------------------|----------------------------------------------------------|-------------------------------------------------------------------|----------------------------------------------------------------|
| c                                                                                                    | ffice: All                                                                   |                                                                |                                                                     |                                                          |                                                                   |                                                                |
| Marketing Represent                                                                                         | ative: Sammy Sa                                                              | ales                                                           |                                                                     |                                                          |                                                                   |                                                                |
| Settlement                                                                                                  | Date: All                                                                    |                                                                |                                                                     |                                                          |                                                                   |                                                                |
| Order                                                                                                    | Date: All                                                                    |                                                                |                                                                     |                                                          |                                                                   |                                                                |
|                                                                                                    | _                                                                            |                                                                |                                                                     |                                                          |                                                                   |                                                                |
| Onder New Israel                                                                                            | Escrow                                                                       | litle                                                          | Order                                                               | Settlement                                               | Dama Nama                                                         |                                                                |
| Order Number                                                                                                | Officer                                                                      | Officer                                                        | Date                                                                | Date                                                     | Buyer Name                                                        | Loan Amoun                                                     |
| Order Number<br>SAMMY SALES                                                                                 | Escrow<br>Officer                                                            | Officer                                                        | Date                                                                | Settlement<br>Date                                       | Buyer Name                                                        | Loan Amoun                                                     |
| Order Number<br>SAMMY SALES<br>CDF-17-398-10GA-CDF                                                          | Officer<br>Connie E Clos                                                     | Officer<br>Connie E Clos                                       | 0rder<br>Date<br>10/24/17                                           | Date<br>11/24/17                                         | Buyer Name                                                        | Loan Amoun<br>130,000.0                                        |
| Order Number<br>SAMMY SALES<br>CDF-17-398-10GA-CDF<br>HUD-18-007-01GA                                       | Connie E Clos<br>Connie E Clos                                               | Connie E Clos<br>Terry T. Title                                | 0rder<br>Date<br>10/24/17<br>01/05/18                               | Settlement<br>Date<br>11/24/17<br>01/11/18               | Buyer Name<br>Bryant<br>Minor                                     | Loan Amoun<br>130,000.0<br>480,000.0                           |
| Order Number<br>SAMMY SALES<br>CDF-17-398-10GA-CDF<br>HUD-18-007-01GA<br>HUD-18-017-01GA                    | Connie E Clos<br>Connie E Clos<br>Connie E Clos<br>Elsie Escrow              | Connie E Clos<br>Terry T. Titte<br>Terry T. Titte              | 0rder<br>Date<br>10/24/17<br>01/05/18<br>01/30/18                   | Settlement<br>Date<br>11/24/17<br>01/11/18<br>02/14/18   | Buyer Name<br>Bryant<br>Minor<br>Bush                             | Loan Amoun<br>130,000.00<br>480,000.00<br>480,000.00           |
| Order Number<br>SAMMY SALES<br>CDF-17-398-10GA-CDF<br>HUD-18-007-01GA<br>HUD-18-017-01GA<br>HUD-18-036-02GA | Connie E Clos<br>Connie E Clos<br>Connie E Clos<br>Elsie Escrow<br>Mary Nall | Connie E Clos<br>Terry T. Titte<br>Terry T. Titte<br>Mary Nall | 0rder<br>Date<br>10/24/17<br>01/05/18<br>01/30/18<br>04/21/17       | 11/24/17<br>01/11/18<br>02/14/18<br>03/16/18             | Buyer Name<br>Bryant<br>Minor<br>Bush<br>Bush                     | Loan Amoun<br>130,000.0<br>480,000.0<br>480,000.0<br>480,000.0 |
| Order Number<br>SAMMY SALES<br>CDF-17-398-10GA-CDF<br>HUD-18-007-01GA<br>HUD-18-017-01GA<br>HUD-18-036-02GA | Connie E Clos<br>Connie E Clos<br>Connie E Clos<br>Elsie Escrow<br>Mary Nall | Connie E Clos<br>Terry T. Titte<br>Terry T. Titte<br>Mary Nall | 07der<br>Date<br>10/24/17<br>01/05/18<br>01/30/18<br>04/21/17<br>SA | 11/24/17<br>01/11/18<br>02/14/18<br>03/16/18<br>MMY SALE | Buyer Name<br>Bryant<br>Minor<br>Bush<br>Bush<br>S order count: 4 | Loan Amour<br>130,000.0<br>480,000.0<br>480,000.0<br>480,000.0 |

# • Orders Received – (Order Count/Status) This is a basic Order Count Report.

| Parameters            | Office filter, Order Status filter (In Process, Hold, Completed, Canceled,     |
|-----------------------|--------------------------------------------------------------------------------|
|                       | Duplicate, Closed), Order Date filter, Settlement Date filter, Sorting option  |
|                       | (Order Date or Settlement Date).                                               |
| Column Headings       | Order Number, Order Date, Settlement Date, Buyer Name, Seller Name,            |
|                       | Property Street, Property City, Sales Price                                    |
| Grouping/Sorting      | There is a Grand Total of all Orders returned (Order Count). Orders are sorted |
|                       | based on the Sorting Option parameter.                                         |
| Criteria / Additional | New Orders are, by default, set to "In Process" with an Order Received         |
| Notes                 | date/time of when they were created.                                           |

| Status                     |                     |                                   |             |
|----------------------------|---------------------|-----------------------------------|-------------|
| Order Status               |                     |                                   |             |
| Date/time order reserved:  | (None)              | Reserved by:                      |             |
| Date/time order received:  | 08/04/2017 08:04 AM | Received by:                      | Mary Nall 🔻 |
| Order status:              | In process 🔹        |                                   |             |
| Date/time order completed: | (None)              | <ul> <li>Completed by:</li> </ul> |             |
| Order lock status:         | Unlocked 💌          |                                   |             |
| Comments:                  |                     |                                   |             |
| Title Status               |                     |                                   |             |

ProForm Reports List

A separate Instructional handout is available containing step by step guide to running reports.

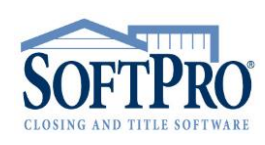

- 4800 Falls of Neuse Road, Suite 400
- Raleigh, NC 27609
- Sales & Service: 800-848-0143
- Email: sales@softprocorp.com
- Web: www.softprocorp.com

|                 |                   |                      |                   |                           |                      | Ourier D      | • • • • •   |
|-----------------|-------------------|----------------------|-------------------|---------------------------|----------------------|---------------|-------------|
|                 |                   |                      |                   |                           |                      | Orders R      | eceived     |
|                 |                   |                      |                   |                           |                      |               |             |
|                 | Office: All       |                      |                   |                           |                      |               |             |
| Settle          | ment Date: All    |                      |                   |                           |                      |               |             |
| (               | Order Date: 1/1   | /2018 through 2/28/2 | 2018              |                           |                      |               |             |
| 01              | der status: In r  | moness               |                   |                           |                      |               |             |
| E               | and Oatland South | a hu ardar data      |                   |                           |                      |               |             |
| Format/S        | ort Option: 30/   | t by order date      |                   |                           |                      |               |             |
| Order Number    | Order Date        | Settlement Date      | Buyer Name        | Seller Name               | Property Street      | Property City | Sales Pric  |
| COM-18-006-01GA | 01/05/18          | 07/12/18             | Minor/Bright      | The Estate of Edwin Hub   | 1234 Big Sky Road    | Atlanta       | 0.0         |
| COM-18-008-01GA | 01/05/18          | 07/12/18             | Minor             | The Estate of Edwin Hul   | 1234 Big Sky Road    | Atlanta       | 4,000,000.0 |
| COM-18-018-01GA | 01/05/18          | 07/12/18             | Minor             | The Estate of Edwin Hub   | 1234 Big Sky Road    | Atlanta       | 4,000,000.0 |
| COM-18-020-01GA | 01/05/18          | 07/12/18             | Minor             | The Estate of Edwin Hub   | 1234 Big Sky Road    | Atlanta       | 4,000,000.0 |
| COM-18-037-02GA | 01/05/18          | 07/12/18             | Minor/Bright      | The Estate of Edwin Hub   | 1234 Big Sky Road    | Atlanta       | 0.0         |
| HUD-18-007-01GA | 01/05/18          | 01/11/18             | Minor             | Andromeda Investors       | 1234 Open Sky Road   | Atlanta       | 500,000.0   |
| CDF-18-013-01   | 01/12/18          | 01/31/18             | Minor             | Andromeda Investors       | 360 Demo             | Atlanta       | 500,000.0   |
| CDF-18-014-01   | 01/12/18          | 01/31/18             | Minor             | Andromeda Investors       | 360 Demo             | Atlanta       | 500,000.0   |
| CDF-18-021-01   | 01/30/18          |                      |                   |                           |                      | Atlanta       | 0.0         |
| HUD-18-015-01GA | 01/30/18          |                      | Bush              | Valentine Properties, LL( | 8888 Sweetheart Lane | Atlanta       | 500,000.0   |
| HUD-18-017-01GA | 01/30/18          | 02/14/18             | Bush              | Valentine Properties, LLC | 8888 Sweetheart Lane | Atlanta       | 500,000.0   |
| CDF-18-027-02GA | 02/05/18          |                      | Super Seller, LLC |                           | 5555 Sample Street   | Atlanta       | 100,000.0   |
| CDF-18-028-02GA | 02/05/18          | 02/06/18             | Buyer             | Super Sellers LLC         | 1234 Main Street     | Atlanta       | 500,000.0   |
| CDF-18-029-02   | 02/15/18          |                      |                   |                           |                      |               | 0.0         |
|                 |                   |                      |                   | Total order county 14     |                      |               |             |

## **Open Order Tasks**

#### Open Order Tasks – (Workflow)

Shows all Order Tasks that have not been completed (checklist) or received (requested).

| Parameters       | Office filter, Order Date filter, Settlement Date filter, Task Due Date filter, Pre or<br>Post Closing filter, Overdue Task filter, Checklist or Requested filter, Task Assigned<br>To filter, Task Name selection option, and Rush Order filter. |
|------------------|----------------------------------------------------------------------------------------------------|
| Column           | Order Number, Order Task, Request Due Date, Due Date, Title Officer, Escrow                                                                                                    |
| Headings         | Officer, Order Date, Settlement Date, Buyer                                                                                                    |
| Grouping/Sorting | Grouped by the Assigned To person and then the Task Status                                                                                                    |

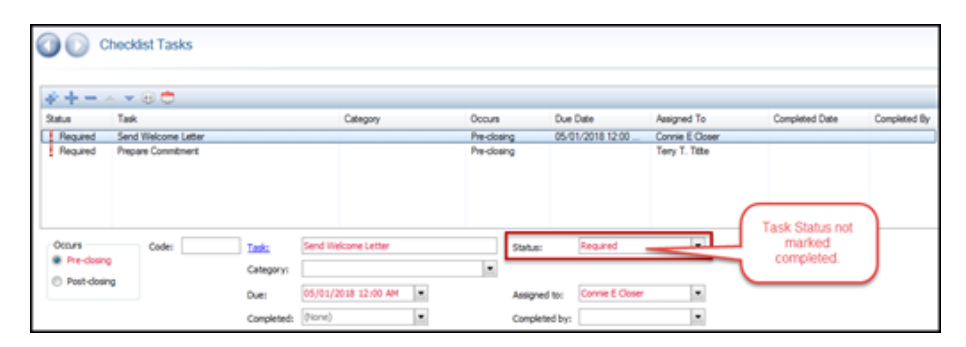

ProForm Reports List

Page 7 of 25

A separate Instructional handout is available containing step by step guide to running reports.

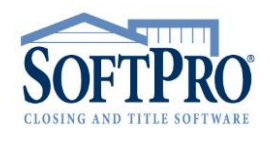

- 4800 Falls of Neuse Road, Suite 400
- Raleigh, NC 27609
- Sales & Service: 800-848-0143
- Email: sales@softprocorp.com
- Web: www.softprocorp.com

|                          |                                      |          |      |                |                  |          |            | Order Tasks |
|--------------------------|--------------------------------------|----------|------|----------------|------------------|----------|------------|-------------|
|                          |                                      |          |      |                |                  |          |            |             |
| Office                   | · 4//                                |          |      |                |                  |          |            |             |
| Order Status             | : Canceled and Duplicate excluded    |          |      |                |                  |          |            |             |
| Order Date               | : 1/1/2018 through 5/3/2018          |          |      |                |                  |          |            |             |
| Settlement Date          | : 1/1/2018 through 5/3/2018          |          |      |                |                  |          |            |             |
| Order Task Due Date      | : All                                |          |      |                |                  |          |            |             |
| Task Type                | : All                                |          |      |                |                  |          |            |             |
| Assigned To              | : Alice S. Assitant, Terry T. Titlte |          |      |                |                  |          |            |             |
| Order Task               | : Prepare Commitment, Send Welcom    | e Letter |      |                |                  |          |            |             |
|                          |                                      | Poquest  | Due  | Title          | Ecorow           | Order    | Sottlement |             |
| Order Number             | Order Task                           | Due Date | Date | Officer        | Officer          | Date     | Date       | Buyer       |
| ALICE S. ASSITANT        |                                      |          |      |                |                  |          |            |             |
| REQUIRED                 |                                      |          |      |                |                  |          |            |             |
| CDF-18-013-01            | Send Welcome Letter                  |          |      | Connie E Close | e Connie E Close | 01/12/18 | 01/31/18   | Minor       |
| CDF-18-014-01            | Send Welcome Letter                  |          |      | Connie E Close | e Connie E Close | 01/12/18 | 01/31/18   | Minor       |
| CDF-18-054-03GA          | Send Welcome Letter                  |          |      | Connie E Close | e Connie E Close | 03/22/18 | 03/29/18   | Buyer       |
| CDF-18-055-03GA          | Send Welcome Letter                  |          |      | Connie E Close | e Connie E Close | 03/22/18 | 03/29/18   | Buyer       |
| CDF-18-057-03TX          | Send Welcome Letter                  |          |      | Connie E Close | e Connie E Close | 03/27/18 | 04/20/18   | Clark       |
| CDF360 TestGA            | Send Welcome Letter                  |          |      | Connie E Close | e Connie E Close | 03/01/18 | 03/23/18   | Byer        |
| CDFseller side only test | Send Welcome Letter                  |          |      | Connie E Close | e Connie E Close | 03/09/18 | 03/23/18   | Buyer       |

- Open Order Tasks By Escrow Officer (Workflow)
   Shows all Order Tasks that have <u>not</u> been completed (checklist) or received (requested).
   Grouped by Escrow Officer and then the Task Status.
- Open Order Tasks By Title Officer Examiner (Workflow) Shows all Order Tasks that have <u>not</u> been completed (checklist) or received (requested). Grouped by Title Officer Examiner and then the Task Status.

#### **Completed Order Tasks**

Completed Order Tasks – (Workflow)

| Shows all Order Tas    | ks that have completed (checklist) or received (requested).                                                                                                    |
|------------------------|----------------------------------------------------------------------------------------------------|
| Parameters             | Office filter, Order Date filter, Settlement Date filter, Task Due Date filter, Pre or Post<br>Closing filter, Overdue Task filter, Checklist or Requested filter, Task Assigned To filter,<br>Task Name selection option, and Rush Order filter. |
| Column<br>Headings     | Order Number, Order Task, Request Due Date, Due Date, Title Officer, Escrow Officer, Order Date, Settlement Date, Buyer                                                                                                    |
| Grouping/Sorting       | Grouped by the Assigned To person and then the Task Status                                                                                                    |
| Supplemental<br>Report | Available                                                                                                    |

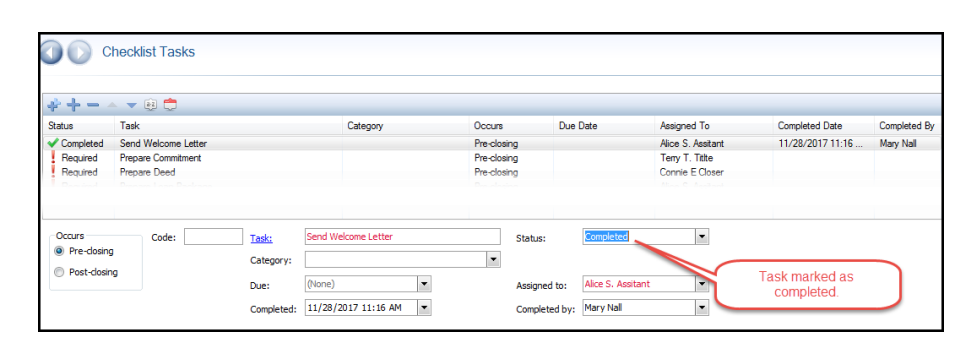

ProForm Reports List

Page 8 of 25

A separate Instructional handout is available containing step by step guide to running reports.

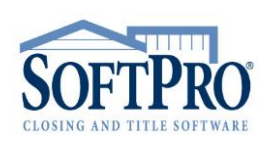

- 4800 Falls of Neuse Road, Suite 400
- Raleigh, NC 27609
- Sales & Service: 800-848-0143
- Email: sales@softprocorp.com
- Web: www.softprocorp.com

|                          |                                     |          |           |                 |               | Co       | mplete     | d Order Tasks |
|--------------------------|-------------------------------------|----------|-----------|-----------------|---------------|----------|------------|---------------|
|                          |                                     |          |           |                 |               |          |            |               |
|                          |                                     |          |           |                 |               |          |            |               |
| Offic                    | e: A//                              |          |           |                 |               |          |            |               |
| Order Statu              | is: Canceled and Duplicate excluded |          |           |                 |               |          |            |               |
| Order Dat                | te: 1/1/2018 through 5/3/2018       |          |           |                 |               |          |            |               |
| Settlement Dat           | ie: 1/1/2018 through 5/3/2018       |          |           |                 |               |          |            |               |
| Order Task Due Dat       | le: All                             |          |           |                 |               |          |            |               |
| Order Task Completed Dat | ie: All                             |          |           |                 |               |          |            |               |
| Completed F              | e: All<br>Av: Alice S. Assitant     |          |           |                 |               |          |            |               |
| Order Tas                | sk: All                             |          |           |                 |               |          |            |               |
|                          |                                     |          |           |                 |               |          |            |               |
|                          |                                     | Due      | Completed | Title           | Escrow        | Order    | Settlement | t             |
| Order Number             | Order Task                          | Date     | Date      | Officer         | Officer       | Date     | Date       | Buyer         |
| ALICE S. ASSITANT        |                                     |          |           |                 |               |          |            |               |
| CDF-18-028-02GA          | Send Welcome Letter                 |          | 02/05/18  | Terry T. Titlte | Connie E Clos | 02/05/18 | 02/06/18   | Buyer         |
| CDF-18-039-03GA          | Send Welcome Letter                 |          | 03/05/18  | Connie E Clos   | Connie E Clos | 03/05/18 | 03/07/18   | Buyer         |
| ! CDF-18-070-04GA        | Send Welcome Letter                 | 04/17/18 | 04/16/18  | Terry T. Titlte | Connie E Clos | 04/16/18 | 04/18/18   | Buyer         |
| ! CDF-18-078-05          | Send Welcome Letter                 | 05/01/18 | 04/16/18  | Terry T. Titlte | Connie E Clos | 04/16/18 | 04/18/18   | Buyer         |
| CDF-18-013-01            | Send Welcome Letter                 |          | 05/03/18  | Connie E Clos   | Connie E Clos | 01/12/18 | 01/31/18   | Minor         |
| CDF-18-014-01            | Send Welcome Letter                 |          | 05/03/18  | Connie E Clos   | Connie E Clos | 01/12/18 | 01/31/18   | Minor         |
| CDF-18-057-03TX          | Send Welcome Letter                 |          | 05/03/18  | Connie E Clos   | Connie E Clos | 03/27/18 | 04/20/18   | Clark         |
| CDF-18-069-04TX          | Send Welcome Letter                 |          | 05/03/18  | Mary Nall       | Mary Nall     | 04/17/18 | 04/30/18   | Refi          |
| CDF360 TestGA            | Send Welcome Letter                 |          | 05/03/18  | Connie E Clos   | Connie E Clos | 03/01/18 | 03/23/18   | Byer          |
| CDFseller side only test | Send Welcome Letter                 |          | 05/03/18  | Connie E Clos   | Connie E Clos | 03/09/18 | 03/23/18   | Buyer         |
| HUD-18-007-01GA          | Send Welcome Letter                 |          | 05/03/18  | Terry T. Titlte | Connie E Clos | 01/05/18 | 01/11/18   | Minor         |
| HUD-18-017-01GA          | Send Welcome Letter                 |          | 05/03/18  | Terry T. Titlte | Elsie Escrow  | 01/30/18 | 02/14/18   | Bush          |

- Completed Order Tasks By Escrow Officer Closer (Workflow)
   Shows all Order Tasks that have been completed (checklist) or received (requested).
   Grouped by Escrow Officer and then the Task Status
- Completed Order Tasks By title Officer Examiner (Workflow)
   Shows all Order Tasks that have been completed (checklist) or received (requested).
   Grouped by Title Officer Examiner and then the Task Status.

## My Reports

• My Completed Order Tasks – (Workflow)

Shows all Order Tasks that have been completed (checklist) or received (requested) that are assigned to the current user (person running the report).

| Parameters       | Office filter, Order Date filter, Settlement Date filter, Task Due Date filter, Pre or Post  |
|------------------|----------------------------------------------------------------------------------------------|
|                  | Closing filter, Overdue Task filter, Checklist or Requested filter, Task Assigned To filter, |
|                  | Task Name selection option, and Rush Order filter.                                           |
| Column           | Order Number, Order Task, Request Due Date, Due Date, Title Officer, Escrow Officer,         |
| Headings         | Order Date, Settlement Date, Buyer                                                           |
| Grouping/Sorting | Grouped by the Task Status                                                                   |

## • My Completed Steps – (Workflow)

Shows workflow steps that have been Completed or Closed by the current user (user logged in). When an Order is submitted to a Workflow, it is necessary to assign which Workflow Step the Order is assigned to. Each step is associated with a role (more than one step can be associated with the same role). Any user that is a member of that role can then open an Order from that Workflow and assign the Order to themselves. When the Order is submitted to the next step, that step is considered completed. This will trigger that Order to show as a completed step for that person.

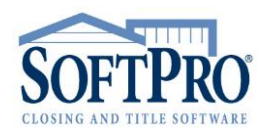

**ProForm Reports List** 

A separate Instructional handout is available containing step by step guide to running reports.

• 4800 Falls of Neuse Road, Suite 400

- Raleigh, NC 27609
- Sales & Service: 800-848-0143
- Email: sales@softprocorp.com
- Web: www.softprocorp.com

| Parameters         | Step Completed Date filter, Workflow Process name (All Workflow or a specific Workflow) filter, Workflow Steps (within a particular Workflow if selected) filter                               |
|--------------------|----------------------------------------------------------------------------------------------------|
| Column<br>Headings | Order Number, Buyer, Workflow Process, Workflow Step, Order Date, Settlement<br>Date, Step Assigned to Workflow (Date/Time), Step Assigned to User (Date/Time),<br>Step Completed (Date/Time). |
| Grouping/Sorting   | Steps returned are sorted by Order Date.                                                                                                    |

# • My Open Order Tasks – (<u>Workflow</u>)

Shows all Order Tasks that have <u>not</u> been completed (checklist) or received (requested) and that are assigned to the current user (person logged in).

| Parameters       | Office filter, Order Date filter, Settlement Date filter, Task Due Date filter, Pre or Post  |
|------------------|----------------------------------------------------------------------------------------------|
|                  | Closing filter, Overdue Task filter, Checklist or Requested filter, Task Assigned To filter, |
|                  | Task Name selection option, and Rush Order filter.                                           |
| Column           | Order Number, Order Task, Request Due Date, Due Date, Title Officer, Escrow Officer,         |
| Headings         | Order Date, Settlement Date, Buyer                                                           |
| Grouping/Sorting | Grouped by the Task Status                                                                   |

## • My Queue – (<u>Workflow</u>)

Shows Workflow Steps that are In Process and assigned to the current user and required or Requested Orders Tasks that are assigned to the current user.

| Parameters | Rush Orders filter                                                            |
|------------|-------------------------------------------------------------------------------|
| Column     | Order Number, Buyer, Workflow Process, Workflow Step, Order Task, Order Date, |
| Headings   | Settlement Date                                                               |

## Orders by Status

All "Order by Status" Reports pull for the Status Screen in Select. Orders by Status Reports will return all Orders without any Parameter filters being applied. The design of Select allows Title and Escrow status to be tracked within an Order independent of overall Order Status.

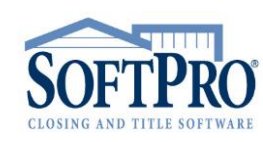

ProForm Reports List

A separate Instructional handout is available containing step by step guide to running reports.

A separate handout is also available for Supplemental Reports. Supplemental Reports are reports that may contain additional columns or data not found in the Default Reports.

- 4800 Falls of Neuse Road, Suite 400
- Raleigh, NC 27609
- Sales & Service: 800-848-0143
- Email: sales@softprocorp.com
- Web: www.softprocorp.com

| Status                     |                     |   |                             |                 |   |
|----------------------------|---------------------|---|-----------------------------|-----------------|---|
| Who has the file:          |                     | • |                             |                 |   |
| Date/time:                 | (None)              | • |                             |                 |   |
| Purpose:                   |                     |   |                             |                 |   |
| Order Status               |                     |   |                             |                 |   |
| Date/time order erved:     | (None)              | v | Reserved by:                |                 | v |
| Date/time order receive    | 11/21/2017 09:45 AM | - | Received by:                | Mary Nall       | - |
| Order status:              | In process 🔹        |   |                             |                 |   |
| Date/time order completed: | (None)              | - | Completed by:               |                 | - |
| Order lock status:         | Unlocked 💌          |   |                             |                 |   |
| Comments:                  |                     |   |                             |                 |   |
| Title Statu                |                     |   |                             |                 |   |
| Title office:              | A 💌 Softpro Title   |   | Title officer/Examiner:     | Connie E Closer | • |
| Date/time title opened:    | 01/31/2017 06:53 AM | • | Opened by:                  | Mary Nall       | • |
| Title status:              | Recorded 💌          |   |                             |                 |   |
| Date/time title completed: | (None)              | Ŧ | Completed by:               |                 | Ŧ |
| Comments:                  |                     |   |                             |                 |   |
| Escrow Statu               |                     |   |                             |                 |   |
| Escrow office:             | A 💌 Softpro Title   |   | Escrow officer/Closer:      | Connie E Closer | • |
|                            |                     |   | Pre-doser/Escrow assistant: |                 | • |
| Date/time escrow opened:   | 1/31/2017 06:53 AM  | • | Opened by:                  | Mary Nall       | • |
| Escrow status:             | Closed 👻            |   |                             |                 |   |
| Date/time escrow closed:   | 11/27/2017 04:28 PM | • | Closed by:                  | Mary Nall       | • |

• Orders By Escrow Status – (Order Count/Status) Shows orders based on Escrow Status.

| Parameters       | Office filter, Escrow Officer/Closer filter, Escrow Status filter, Order Date filter,  |
|------------------|----------------------------------------------------------------------------------------|
|                  | Settlement Date filter, Escrow Date filter, Product Type filter, Rush Orders filter    |
| Column           | Order Number, Escrow Officer, Title Officer, Order Date, Settlement Date, Escrow       |
| Headings         | Closed Date, Buyer Name, Escrow Status Comment                                         |
| Grouping/Sorting | Grouped by Escrow Status with subtotals per status and a grand total of all Orders     |
| Criteria /       | An Escrow Status of "closed" can be tied to an SP Admin configuration to               |
| Additional Notes | automatically be entered when all funds are disbursed and the file balance is zero. As |
|                  | a result, this report is often used as the basis for a "Closed" Order count.           |

## Orders By Order Status – (Order Count/Status)

While closing is often relative to funding, Opened and Canceled Order counts are often relative to the entire Order. As such, this report is often used to obtain Opened (the Order Received Date is automatically populated when the Order is created) and Canceled Order counts.

| Parameters       | Office filter, Order Status filter, Order Date filter, Settlement Date filter, Order Type |
|------------------|-------------------------------------------------------------------------------------------|
|                  | filter, Product Type filter, Rush Orders filter                                           |
| Column           | Order Number, Escrow Officer, Title Officer, Order Date, Settlement Date, Buyer           |
| Headings         | Name, Order Status Comment                                                                |
| Grouping/Sorting | Grouped by Order Status with subtotals per status and a grand total of all Orders         |
| Criteria /       | The design of Select allows Title and Escrow status to be tracked within an Order         |
| Additional Notes | independent of overall Order Status. While closing is often relative to funding,          |
|                  |                                                                                           |

ProForm Reports List

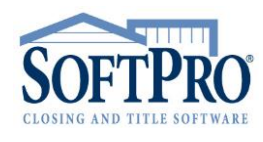

A separate handout is also available for Supplemental Reports. Supplemental Reports are reports that may contain additional columns or data not found in the Default Reports.

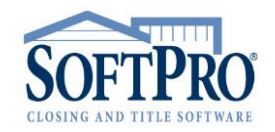

• 4800 Falls of Neuse Road, Suite 400

- Raleigh, NC 27609
- Sales & Service: 800-848-0143
- Email: sales@softprocorp.com
- Web: www.softprocorp.com

Opened and Canceled Order counts are often relative to the entire Order. As such, this report is often used to obtain Opened (the Order Received Date is automatically populated when the Order is created) and Canceled Order counts.

## Orders By Title Status - (Order Count/Status)

Shows orders based on Title Status. This report is often used in conjunction with the Policy and Commitment Reports (see below)

| Parameters       | Office filter, Title Status filter, Order Date filter, Settlement Date filter, Product Type |
|------------------|---------------------------------------------------------------------------------------------|
|                  | filter, Rush Orders filter                                                                  |
| Column           | Order Number, Escrow Officer, Title Officer, Order Date, Settlement Date, Buyer             |
| Headings         | Name, Title Status Comment                                                                  |
| Grouping/Sorting | Grouped by Title Status with subtotals per status and a grand total of all Orders           |
|                  | returned                                                                                    |
| Criteria /       | To the extent that Title Status needs tracked independently, this report can be used        |
| Additional Notes | along with the Policy and Commitment reports (see below).                                   |

## <u>Workflow</u>

\* Note: For additional information on Workflow see "Workflow Order Manager" Handout and "Setting up Workflow" Handouts.

• Completed Steps – (Workflow)

Shows Workflow Steps that have been Completed or Closed.

| Parameters       | Employee Type filter (Title of the Employee in SP Admin), Employee filter (Name of<br>the Employee in SP Admin), Step Completed Date filter, Workflow Process name (All<br>Workflow or a specific Workflow) filter, Workflow Steps (within a particular Workflow<br>if selected) filter |
|------------------|----------------------------------------------------------------------------------------------------|
| Column           | Order Number, Buyer, Workflow Process, Workflow Step, Order Date, Settlement                                                                                                    |
| Headings         | Date, Step Assigned to Workflow (Date/Time), Step Assigned to User (Date/Time),                                                                                                    |
|                  | Step Completed (Date/Time).                                                                                                    |
| Grouping/Sorting | Grouped by Employee with Steps returned sorted by Order Date.                                                                                                    |
| Criteria /       | This report is very similar to the My Completed Steps report. It can be used to return                                                                                                    |
| Additional Notes | completed work for multiple including other Employees.                                                                                                    |

ProForm Reports List

A separate handout is also available for Supplemental Reports. Supplemental Reports are reports that may contain additional columns or data not found in the Default Reports.

- 4800 Falls of Neuse Road, Suite 400
- Raleigh, NC 27609
- Sales & Service: 800-848-0143
- Email: sales@softprocorp.com
- Web: www.softprocorp.com

|                                                                |                                                                                                    |                                                                |                                                                                        |                                                                      |                                                                      |                                                                                                    | Complete                                                                                                    | ed Steps                                                                                                    |
|----------------------------------------------------------------|----------------------------------------------------------------------------------------------------|----------------------------------------------------------------|----------------------------------------------------------------------------------------|----------------------------------------------------------------------|----------------------------------------------------------------------|----------------------------------------------------------------------------------------------------|----------------------------------------------------------------------------------------------------|----------------------------------------------------------------------------------------------------|
| Step Comple<br>Workflow<br>Workfl                              | Office: All<br>ted Date: All<br>Process: All<br>low Step: All                                            |                                                                |                                                                                        |                                                                      |                                                                      |                                                                                                    |                                                                                                    |                                                                                                    |
| Order Number                                                   | Buyer                                                                                                    | Workflow Process                                               | Workflow Step                                                                          | Order<br>Date                                                        | Settlement<br>Date                                                   | Step Assigned<br>To Workflow                                                                                   | Step Assigned<br>To User                                                                                       | Step<br>Completed                                                                                              |
| JOHNNY T. SMITH                                                |                                                                                                    |                                                                |                                                                                        |                                                                      |                                                                      |                                                                                                    |                                                                                                    |                                                                                                    |
| BUGS<br>BUGS<br>BUGS<br>08-02-1099<br>08-02-1099<br>08-02-1099 | Bunny/Turtle<br>Bunny/Turtle<br>Bunny/Turtle<br>Sampsonite/Monro<br>Sampsonite/Monro<br>Sampsonite/Monro | Default<br>Default<br>Default<br>Default<br>Default<br>Default | Prep Closing Docs<br>Search<br>Exam<br>Closing<br>Prep Closing Docs<br>Prep Commitment | 02/07/08<br>02/07/08<br>02/07/08<br>02/09/07<br>02/09/07<br>02/09/07 | 02/01/08<br>02/01/08<br>02/01/08<br>02/18/07<br>02/18/07<br>02/18/07 | 02/11/08 9:38AM<br>02/13/0812:02PM<br>02/13/0812:11PM<br>02/13/0812:13PM<br>02/13/0812:14PM<br>02/13/0812:14PM | 02/11/08 9:38AM<br>02/13/0812:02PM<br>02/13/0812:11PM<br>02/13/0812:13PM<br>02/13/0812:14PM<br>02/13/0812:14PM | 02/13/0811:55AM<br>02/13/0812:10PM<br>02/13/0812:11PM<br>02/13/0812:13PM<br>02/13/0812:14PM<br>02/13/0812:14PM |
| TMOORE                                                         |                                                                                                    |                                                                |                                                                                        |                                                                      |                                                                      |                                                                                                    |                                                                                                    |                                                                                                    |
| BUGS<br>BUGS<br>BUGS<br>BUGS                                   | Bunny/Turtle<br>Bunny/Turtle<br>Bunny/Turtle<br>Bunny/Turtle                                             | Default<br>Default<br>Default<br>Default                       | Closing<br>Post-Closing<br>Prep Closing Docs<br>Prep Commitment                        | 02/07/08<br>02/07/08<br>02/07/08<br>02/07/08                         | 02/01/08<br>02/01/08<br>02/01/08<br>02/01/08                         | 02/13/0812:10PM<br>02/13/0812:11PM<br>02/13/0812:11PM<br>02/13/0812:12PM                                       | 02/13/0812:10PM<br>02/13/0812:11PM<br>02/13/0812:11PM<br>02/13/0812:12PM                                       | 02/13/0812:10PM<br>02/13/0812:11PM<br>02/13/0812:12PM<br>02/13/0812:12PM                                       |
| 08-02-1099<br>08-02-1099<br>08-02-1099                         | Sampsonite/Monro<br>Sampsonite/Monro<br>Sampsonite/Monro                                                 | Default<br>Default<br>Default                                  | Prep Commitment<br>Closing<br>Exam                                                     | 02/09/07<br>02/09/07                                                 | 02/18/07<br>02/18/07<br>02/18/07                                     | 02/13/0811:51AM<br>02/13/0812:13PM<br>02/13/0812:14PM                                                          | 02/13/0811:51AM<br>02/13/0812:13PM<br>02/13/0812:14PM                                                          | 02/13/0812:13PM<br>02/13/0812:13PM<br>02/13/0812:14PM                                                          |
| 08-02-1099<br>Friends                                          | Sampsonite/Monro<br>Gellar & Green-Ge                                                                    | Default<br>Default                                             | Post-Closing<br>Closing                                                                | 02/09/07<br>02/07/08                                                 | 02/18/07<br>01/21/08                                                 | 02/13/0812:14PM<br>02/13/0812:22PM                                                                             | 02/13/0812:14PM<br>02/13/0812:22PM                                                                             | 02/13/0812:14PM<br>02/13/0812:22PM                                                                             |
| BUGS<br>New CSI<br>New CSI                                     | Bunny/Turtle<br>Willows<br>Willows                                                                       | Default<br>Default<br>Default                                  | Search<br>Closing<br>Exam                                                              | 02/07/08<br>03/13/07<br>03/13/07                                     | 02/01/08<br>04/17/07<br>04/17/07                                     | 02/13/0812:22PM<br>02/13/0812:23PM<br>02/13/0812:24PM                                                          | 02/13/0812:22PM<br>02/13/0812:23PM<br>02/13/0812:24PM                                                          | 02/13/0812:22PM<br>02/13/0812:23PM<br>02/13/0812:24PM                                                          |
| New CSI<br>New CSI<br>New CSI                                  | Willows<br>Willows<br>Willows                                                                            | Default<br>Default<br>Default                                  | Post-Closing<br>Prep Closing Docs<br>Prep Commitment                                   | 03/13/07<br>03/13/07<br>03/13/07                                     | 04/17/07<br>04/17/07<br>04/17/07                                     | 02/13/0812:24PM<br>02/13/0812:24PM<br>02/13/0812:25PM                                                          | 02/13/0812:24PM<br>02/13/0812:24PM<br>02/13/0812:25PM                                                          | 02/13/0812:24PM<br>02/13/0812:25PM<br>02/13/0812:25PM                                                          |

#### • Current Queue – (Workflow)

Shows Workflow Steps that are In Process or Order Tasks that are Required or Requested.

| Parameters       | Office filter, Employee Type (Title in SP Admin) filter, Employee Name (Name in SP Admin) filter, Rush Orders filter |
|------------------|----------------------------------------------------------------------------------------------------|
| Column           | Order Number, Buyer, Workflow Process, Workflow Step, Order Task, Order Date,                                        |
| Headings         | Settlement Date                                                                                                    |
| Grouping/Sorting | Steps/Tasks are grouped by the Employee assigned to the Step/Task                                                    |
| Criteria /       | This report is similar to the My Queue report providing the ability to see other and                                 |
| Additional Notes | multiple Employee Queues.                                                                                            |

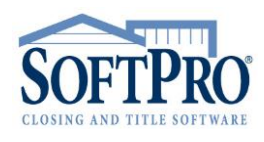

A separate handout is also available for Supplemental Reports. Supplemental Reports are reports that may contain additional columns or data not found in the Default Reports.

- 4800 Falls of Neuse Road, Suite 400
- Raleigh, NC 27609
- Sales & Service: 800-848-0143
- Email: sales@softprocorp.com
- Web: www.softprocorp.com

|               |                                           |                  |               |                        | Current       | Queue             |
|---------------|-------------------------------------------|------------------|---------------|------------------------|---------------|-------------------|
| Employe<br>Em | Office: All<br>e Type: All<br>ployee: All |                  |               |                        |               |                   |
| Order Number  | Buyer                                     | Workflow Process | Workflow Step | Order Task             | Order<br>Date | Settlemen<br>Date |
| GWENBERG      |                                           |                  |               |                        |               |                   |
| 2008020001    | Flash                                     |                  |               | Flood Insurance Policy | 02/07/08      | 01/31/08          |
| 2008020001    | Flash                                     |                  |               | Ship to Lender         | 02/07/08      | 01/31/08          |
| 2008020001    | Flash                                     |                  |               | Loan Package           | 02/07/08      | 01/31/08          |
| 2008020001    | Flash                                     |                  |               | Title Exam             | 02/07/08      | 01/31/08          |
| 2008020002    | Ricardo & Ball                            |                  |               | Flood Insurance Policy | 02/08/08      | 03/21/08          |
| 2008020002    | Ricardo & Ball                            |                  |               | Prepare Loan Package   | 02/08/08      | 03/21/08          |
| 2008020002    | Ricardo & Ball                            |                  |               | Loan Package           | 02/08/08      | 03/21/08          |
| 2008020002    | Ricardo & Ball                            |                  |               | Payoff 1st Mortgage    | 02/08/08      | 03/21/08          |
| 2008020002    | Ricardo & Ball                            |                  |               | Title Exam             | 02/08/08      | 03/21/08          |
| 2008020003    | Seinfeld                                  |                  |               | Loan Package           | 02/08/08      | 02/27/08          |
| 2008020003    | Seinfeld                                  |                  |               | Payoff 1st Mortgage    | 02/08/08      | 02/27/08          |
| 2008020003    | Seinfeld                                  |                  |               | Title Exam             | 02/08/08      | 02/27/08          |
| 2008020005    | Schwarzenegger & Schriver                 |                  |               | Flood Insurance Policy | 02/11/08      | 02/28/08          |
| 2008020005    | Schwarzenegger & Schriver                 |                  |               | Prepare Loan Package   | 02/11/08      | 02/28/08          |
| 2008020005    | Schwarzenegger & Schriver                 |                  |               | Loan Package           | 02/11/08      | 02/28/08          |
| 2008020005    | Schwarzenegger & Schriver                 |                  |               | Payoff 1st Mortgage    | 02/11/08      | 02/28/08          |
| 2008020005    | Schwarzenegger & Schriver                 |                  |               | Title Exam             | 02/11/08      | 02/28/08          |
| 2008020006    | Barone                                    |                  |               | Flood Insurance Policy | 02/11/08      | 02/28/08          |
| 2008020006    | Barone                                    |                  |               | Prepare Loan Package   | 02/11/08      | 02/28/08          |
| 2008020006    | Barone                                    |                  |               | Loan Package           | 02/11/08      | 02/28/08          |
| 2008020006    | Barone                                    |                  |               | Pavoff 1st Mortgage    | 02/11/08      | 02/28/08          |
| 2008020006    | Barone                                    |                  |               | Title Exam             | 02/11/08      | 02/28/08          |
| 1000          |                                           |                  |               |                        |               |                   |
| 2008020001    | Flash                                     |                  |               | Real Estate Contract   | 02/07/08      | 01/31/08          |
| 2008020001    | Flash                                     |                  |               | Payoff 1st Mortgage    | 02/07/08      | 01/31/08          |
| 2008020001    | Flash                                     |                  |               | Prenare Final Policies | 02/07/08      | 01/31/08          |
| 2008020001    | Flash                                     |                  |               | Cancel Prior Mtd/DT    | 02/07/08      | 01/31/08          |
| 2008020001    | Flash                                     |                  |               | Mail Payoffs           | 02/07/08      | 01/31/08          |

# • Workflow Productivity – (<u>Workflow</u>) Shows all Workflow History for all Orders.

| Parameters                     | Office filter, Order Status filter, Date Step Assigned to Workflow filter, Date Step<br>Assigned to User filter, Step Completed Date filter, Workflow Process filter, Workflow<br>Step (based on Workflow Process) filter, Employee Type filter, Employee (Name)<br>filter, Rush Orders filter                      |
|--------------------------------|----------------------------------------------------------------------------------------------------|
| Column Headings                | Order Number, Workflow Process, Workflow Step, Step Assigned to Workflow<br>(Date/Time), Step Assigned to User (Date/Time), Step Status Date (Date/Time),<br>Reason Not Completed (see Notes), Step Days/Hours                                                                                                    |
| Grouping/Sorting               | Grouped first by Orders Status and then by Assigned to User                                                                                                    |
| Criteria /<br>Additional Notes | This report is a very powerful tool in assessing productivity. It is often used, in conjunction with Workflow to assess "Turn Time" (e.g. Title Turn Time). The Reason Not Completed column will have a "Reassigned" or "Repositioned" value consistent with these actions being performed in the Workflow Manager. |

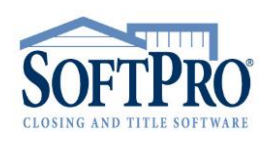

ProForm Reports List

A separate handout is also available for Supplemental Reports. Supplemental Reports are reports that may contain additional columns or data not found in the Default Reports.

- 4800 Falls of Neuse Road, Suite 400
- Raleigh, NC 27609
- Sales & Service: 800-848-0143
- Email: sales@softprocorp.com
- Web: www.softprocorp.com

|                                                                                   |                                                                                                    |                   |                              |                          | Wor                 | kflow Pro               | ductivity                               |
|-----------------------------------------------------------------------------------|----------------------------------------------------------------------------------------------------|-------------------|------------------------------|--------------------------|---------------------|-------------------------|-----------------------------------------|
| Date Assigned to Wo<br>Date Assigned t<br>Step Complete<br>Workflow P<br>Workflow | Office: All<br>Status: All<br>vrkflow: All<br>o User: All<br>d Date: All<br>rocess: All<br>w Step: All |                   |                              |                          |                     |                         |                                         |
| Order Number                                                                      | Workflow Process                                                                                       | Workflow Step     | Step Assigned<br>To Workflow | Step Assigned<br>To User | Step Status<br>Date | Reason Not<br>Completed | Step<br>Days/Hours                      |
| UNASSIGNED<br>08-02-0007<br>New CSI<br>08-02-1099<br>08-02-00025                  |                                                                                                    |                   |                              |                          |                     |                         |                                         |
| CLOSED<br>JOHNNY T. SMITH<br>BUGS                                                 | Default                                                                                                | Post-Closing      | 02/11/08 9:37AM              | 02/11/08 9:37AM          | 02/11/08 9:38AM     | Repositioned            | 0.01 hrs                                |
| IN PROCESS<br>JOHNNY T. SMITH<br>BUGS                                             | Default                                                                                                | Prep Closing Docs | 02/11/08 9:38AM              | 02/11/08 9:38AM          | 02/11/08 9:38AM     | Not Applicable          | 0.00 hrs                                |
| RBAWDEN<br>Friends                                                                | Default                                                                                                | Exam              | 02/11/08 9:40AM              | 02/11/08 9:40AM          | 02/11/08 9:40AM     | Not Applicable          | 0.00 hrs                                |
|                                                                                   |                                                                                                    |                   |                              |                          |                     |                         |                                         |
|                                                                                   |                                                                                                    |                   |                              |                          |                     |                         |                                         |
| Workflow Productivity                                                             |                                                                                                    |                   |                              |                          |                     | Printed on 02/12/0      | Page 1 of 1<br>8 at 12:53 PM by rbawden |

## • Work in Progress – (Workflow)

Workflow Steps that are both In Process and assigned to a user.

| Parameters       | Office filter, Employee Type filter (Title in SP Admin), Employee filter (Name in SP  |
|------------------|---------------------------------------------------------------------------------------|
|                  | Admin), Rush Order filter                                                             |
| Column           | Order Number, Buyer, Workflow Process, Workflow Step, Order Date, Settlement          |
| Headings         | Date, Step Assigned to Workflow (Date/Time), Step Assigned to User (Date/Time)        |
|                  |                                                                                       |
| Grouping/Sorting | Steps are grouped by the assigned to user name.                                       |
| Criteria /       | If an Order is Completed or Canceled (Order Status), all uncompleted Workflow Steps   |
| Additional Notes | are marked canceled and will not display even if the Order is changed to "In Process" |
|                  | unless the Step(s) is reassigned also.                                                |

|              |                           |                  |                   |               |                    | Work in                      | Progress                 |  |
|--------------|---------------------------|------------------|-------------------|---------------|--------------------|------------------------------|--------------------------|--|
| Office: All  |                           |                  |                   |               |                    |                              |                          |  |
| Order Number | Buyer                     | Workflow Process | Workflow Step     | Order<br>Date | Settlement<br>Date | Step Assigned<br>To Workflow | Step Assigned<br>To User |  |
| HHILL        |                           |                  |                   |               |                    |                              |                          |  |
| 2008020003   | Seinfeld                  | Default          | Prep Closing Docs | 02/08/08      | 02/27/08           | 02/11/0810:43AM              | 02/11/0810:43AM          |  |
| 2008020006   | Barone                    | Default          | Prep Commitment   | 02/11/08      | 02/28/08           | 02/11/0810:37AM              | 02/11/0810:37AM          |  |
| JBGOOD       |                           |                  |                   |               |                    |                              |                          |  |
| 2008020001   | Flash                     | Default          | Exam              | 02/07/08      | 01/31/08           | 02/11/0810:43AM              | 02/11/0810:43AM          |  |
| 2008020002   | Ricardo & Ball            | Default          | Closing           | 02/08/08      | 03/21/08           | 02/11/0812:53PM              | 02/11/0812:53PM          |  |
| 2008020004   | Merz                      | Default          | Prep Commitment   | 02/11/08      | 02/27/08           | 02/11/0810:43AM              | 02/11/0810:43AM          |  |
|              | Schwarzenegger & Schriver | Default          | Prep Closing Docs | 02/11/08      | 02/28/08           | 02/11/0810:41AM              | 02/11/0810:41AM          |  |

# **Production**

ProForm Reports List

Page 15 of 25

A separate Instructional handout is available containing step by step guide to running reports.

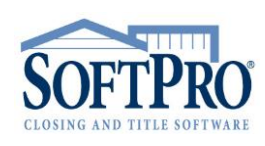

- 4800 Falls of Neuse Road, Suite 400
- Raleigh, NC 27609
- Sales & Service: 800-848-0143
- Email: sales@softprocorp.com
- Web: www.softprocorp.com

# • Completed Commitments – (<u>Title\_Production</u>)

Shows all Orders with one or more commitments that have been completed.

| Parameters       | Office filter, Issued Date filter, Effective Date filter, Commitment Date filter, Rush Orders filter |
|------------------|----------------------------------------------------------------------------------------------------|
| Column           | Order Number, Commitment Number, Title Officer, Order Date, Settlement Date,                         |
| Headings         | Issued Date, Effective Date, Completed Date, Buyer                                                   |
| Grouping/Sorting | A total count of all commitments is returned.                                                        |

| Comr                 | nitment - Schedu      | le A                             |               |                    |                |                   |                |            |
|----------------------|-----------------------|----------------------------------|---------------|--------------------|----------------|-------------------|----------------|------------|
|                      |                       |                                  |               |                    |                |                   |                |            |
| Commitments/Pre      | lims (1)              |                                  |               |                    |                |                   |                |            |
| + -                  |                       |                                  |               |                    |                |                   |                |            |
| Commitment/Prel      | im Number             |                                  | Loan(s)       |                    |                |                   |                |            |
| 1 CDF-18-028-02G     | A                     |                                  | Loan 1 -      | Bank of Americ     | a              |                   |                |            |
|                      |                       |                                  |               |                    |                |                   |                |            |
|                      |                       |                                  |               |                    |                |                   |                |            |
|                      |                       |                                  |               |                    | Issue I        | Date, Eff         | ective D       | ate        |
| Commitment/Prelim r  | umber: CDF-18-        | 028-02GA                         |               |                    | and Co         | mpleted           | Dates fo       | ound       |
| Underwriter:         | U                     | FIDELITY NA                      | TIONAL FIN    | ANCIAL             |                | ommune            | ent Sch.       | A          |
| Revision:            |                       |                                  |               |                    |                |                   |                |            |
| Issued date/time:    | 02/06/2               | 2018 12:00 AM                    | -             |                    |                |                   |                |            |
| Effective date/time: | 02/01/2               | 2018-08:00 AM                    | -             |                    |                |                   |                |            |
| Date/time completed  | 02/06/2               | 2018 01:18 PM                    | Com           | pleted by: Ma      | ry Nall        |                   | -              |            |
| Lock status:         | Unlocked              | d 👻                              |               |                    |                |                   |                |            |
|                      |                       |                                  |               |                    |                |                   |                |            |
|                      |                       |                                  |               |                    | Comr           | oleted            | Com            | mitments   |
|                      |                       |                                  |               |                    | •••••          |                   | ••••           |            |
|                      |                       |                                  |               |                    |                |                   |                |            |
|                      | Office: All           |                                  |               |                    |                |                   |                |            |
|                      | ssued Date: 1/1/2018  | through 5/3/20                   | 18            |                    |                |                   |                |            |
| Commitment Com       | nleted Date: 1/1/2018 | through 5/3/20<br>through 5/3/20 | 18            |                    |                |                   |                |            |
| Communication Com    |                       | in ough of or 20                 | 10            |                    |                |                   |                |            |
| Order Number         | Commitment<br>Number  | Title<br>Officer                 | Order<br>Date | Settlement<br>Date | Issued<br>Date | Effective<br>Date | Compl.<br>Date | Buyer Name |
| CDF-18-028-02GA      | CDF-18-028-02GA       | Terry T. Titlte                  | 02/05/18      | 02/06/18           | 02/06/18       | 02/01/18          | 02/06/18       | Buyer      |
| CDF-18-039-03GA      | CDF-18-039-03GA       | Connie E Clo                     | 03/05/18      | 03/07/18           | 03/05/18       | 03/21/18          | 03/06/18       | Buyer      |
| CDF-18-044-03GA      | CDF-18-044-03GA       | Connie E Clo                     | 03/05/18      | 03/07/18           | 03/05/18       | 03/21/18          | 03/06/18       | Buyer      |
| CDF-18-045-03GA      | CDF-18-045-03GA       | Connie E Clo                     | 03/05/18      | 03/07/18           | 03/05/18       | 03/21/18          | 03/06/18       | Buyer      |
| CDF-18-054-03GA      | CDF-18-054-03GA       | Connie E Clo                     | 03/22/18      | 03/29/18           | 03/22/18       | 03/15/18          | 03/22/18       | Buyer      |
| CDF-18-057-03TX      | CDF-18-057-03TX       | Connie E Clo                     | 03/27/18      | 04/20/18           | 03/26/18       | 03/20/18          | 03/27/18       | Clark      |
| CDF-18-063-04GA      | CDF-18-063-04GA       | Terry T. Titlte                  | 04/16/18      | 05/14/18           | 04/16/18       | 03/21/18          | 04/17/18       | Seller     |
| CDF-18-070-04GA      | CDF-18-070-04GA       | Terry T. Titlte                  | 04/16/18      | 04/18/18           | 04/16/18       | 03/21/18          | 04/17/18       | Buyer      |
| CDF-18-078-05        | CDF-18-078-05         | Terry T. Titlte                  | 04/16/18      | 04/18/18           | 04/16/18       | 03/21/18          | 04/17/18       | Buyer      |
| HUD-18-060-04GA      |                       |                                  | 04/06/18      | 05/14/18           | 04/16/18       | 04/02/18          | 04/16/18       | Bush       |
| 10D-18-071-04GA      |                       |                                  | 04/06/18      | 05/14/18           | 04/16/18       | 04/02/18          | 04/16/18       | Bush       |
|                      |                       |                                  |               |                    |                |                   |                |            |

## Completed Policies - (<u>Title\_Production</u>)

Shows all Orders with a policy that has been both issued and completed.

| Parameters        | Office filter, Issued Date filter, Effective Date filter, Policy Completed Date filter, Rush |
|-------------------|----------------------------------------------------------------------------------------------|
|                   | Order filter                                                                                 |
| Column Headings   | Order Number, Policy Number, Title Officer, Order Date, Settlement Date, Issued              |
|                   | Date, Effective Date, Completed Date, Buyer                                                  |
| Grouping/Sorting: | A total count of all policies is returned.                                                   |

ProForm Reports List

Page 16 of 25

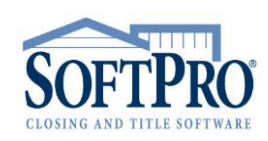

A separate handout is also available for Supplemental Reports. Supplemental Reports are reports that may contain additional columns or data not found in the Default Reports.

- 4800 Falls of Neuse Road, Suite 400
- Raleigh, NC 27609
- Sales & Service: 800-848-0143
- Email: sales@softprocorp.com
- Web: www.softprocorp.com

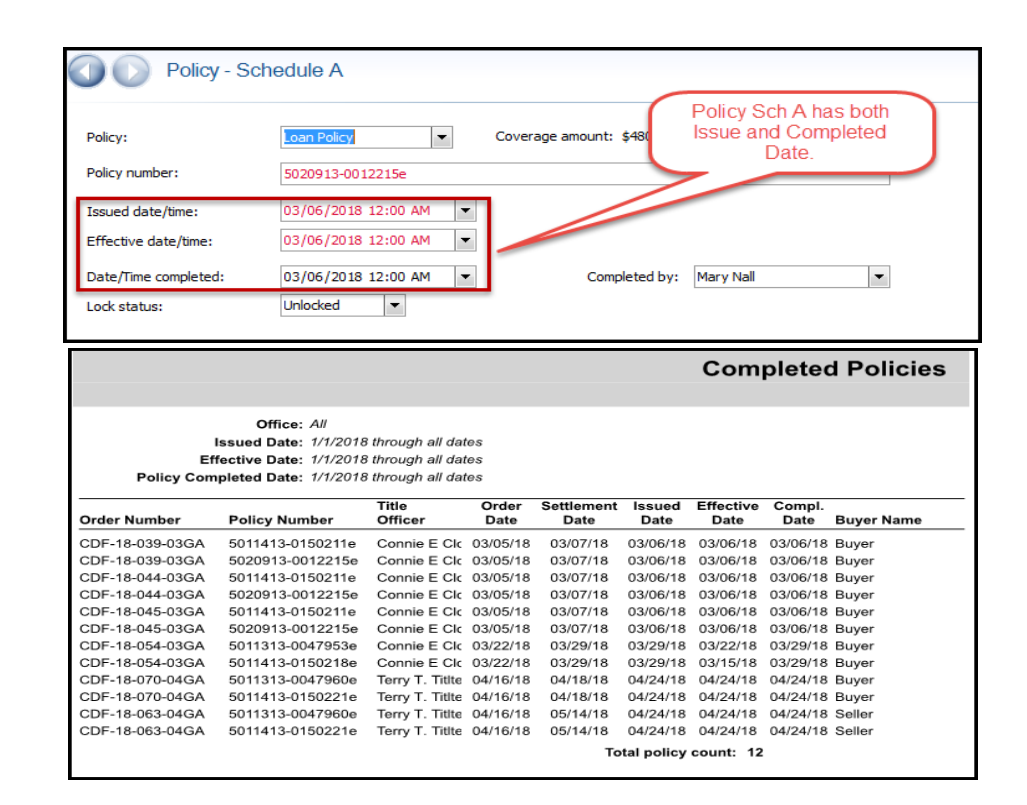

#### Outstanding Commitments - (Title\_Production)

Shows all commitments from all Orders unless that Order has a completed commitment with no other commitments that are not completed.

| Parameters       | Office filter, Issued Date filter, Effective Date filter, Rush Orders filter |
|------------------|------------------------------------------------------------------------------|
| Column           | Order Number, Commitment Number, Title Officer, Order Date, Settlement Date, |
| Headings         | Effective Date, Buyer                                                        |
| Grouping/Sorting | A total of all commitments are returned.                                     |
| Criteria /       | A default outstanding commitment is created with each new Order.             |
| Additional Notes |                                                                              |

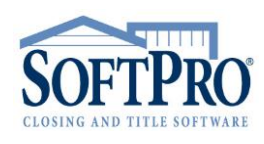

ProForm Reports List

A separate handout is also available for Supplemental Reports. Supplemental Reports are reports that may contain additional columns or data not found in the Default Reports.

- 4800 Falls of Neuse Road, Suite 400
- Raleigh, NC 27609
- Sales & Service: 800-848-0143
- Email: sales@softprocorp.com
- Web: www.softprocorp.com

| Commitmen                 | t - Schedule A               |                 |            |              |           |            |
|---------------------------|------------------------------|-----------------|------------|--------------|-----------|------------|
|                           |                              |                 |            |              |           |            |
| Commitments (Prelims (1)  |                              |                 |            |              |           |            |
| conneners/rrennis (I)     |                              |                 |            |              |           |            |
| + -                       |                              |                 |            |              |           |            |
| Commitment/Prelim Number  | -                            | Loan(s)         |            |              |           |            |
| 1 CDF-18-080-05GA         |                              | Loan 1 - Mary"  | Bank       |              |           |            |
|                           |                              |                 |            |              |           |            |
|                           |                              |                 |            |              |           |            |
|                           |                              |                 |            |              |           |            |
| Commitment/Prelim number: | CDF-18-080-05GA              |                 |            | D. (         |           | 1 - 11     |
| Loderwriter               | LL Eirst Amoria              | ran Title       | -          | Date missi   | Ing in Da | ite/time   |
| onderwinder.              | 0 Prist Americ               | an nue          |            | comp         | leteu lie | u.         |
| Revision:                 |                              |                 | /          |              |           |            |
| Issued date/time:         | 05/03/2018 12:00 AM          | -               |            |              |           |            |
| Effective date/time:      | 04/25/2018 12:00 AM          | -               |            |              |           |            |
| Date/time completed:      | (None)                       | - Completed     | d by:      |              | -         |            |
| Lock status: Unlocked 👻   |                              |                 |            |              |           |            |
| Policies to be Issued     |                              |                 |            |              |           |            |
|                           |                              |                 | 0          |              |           |            |
|                           |                              |                 | Out        | istandir     | ig Coi    | nmitments  |
|                           |                              |                 |            |              |           |            |
| Off                       | fice: All                    |                 |            |              |           |            |
| Issued D                  | ate: All                     |                 |            |              |           |            |
| Effective D               | ate: 1/1/2018 through all da | ates            |            |              |           |            |
|                           |                              | Title           | Order      | Settlement   | Effective |            |
| Order Number              | Commitment Number            | Officer         | Date       | Date         | Date      | Buyer Name |
| CDF-18-028-02GA           | CDF-18-028-02GA              | Terry T. Titlte | 02/05/18   | 02/06/18     | 02/01/18  | Buyer      |
| CDF-18-080-05GA           | CDF-18-080-05GA              | Connie E Clos   | 05/03/18   |              | 04/25/18  | Clark      |
| CDF-18-082-05             | CDF-18-082-05                | Connie E Clos   | 05/03/18   |              | 05/03/18  | Panther    |
| 1                         |                              | т               | otal commi | tment count: | 3         |            |
|                           |                              |                 |            |              |           |            |

# • Outstanding Policies – (<u>Title\_Production</u>)

Shows all policies from all Orders unless that Order has a completed policy with no other policies that are not completed.

| Parameters       | Office filter, Issued Date filter, Effective Date filter, Rush Orders filter       |
|------------------|------------------------------------------------------------------------------------|
| Column           | Order Number, Policy Number, Title Officer, Order Date, Settlement Date, Effective |
| Headings         | Date, Buyer                                                                        |
| Grouping/Sorting | A total of all policies are returned.                                              |
| Criteria /       | A default outstanding policy is created with each new Order.                       |
| Additional Notes |                                                                                    |

| Policy - Sch         | edule A                                                                 |
|----------------------|-------------------------------------------------------------------------|
| Policy:              | Owner's Policy  Coverage amount: \$500,000. No Date/Time Completed Date |
| Policy number:       | 5011413-0150211e                                                        |
| Issued date/time:    | 03/06/2018 12:00 AM 🔻                                                   |
| Effective date/time: | 03/06/2018 12:00 AM                                                     |
| Date/Time completed: | (None) Completed by:                                                    |
| Lock status:         | Unlocked •                                                              |

ProForm Reports List

Page 18 of 25

A separate Instructional handout is available containing step by step guide to running reports.

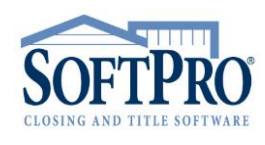

- 4800 Falls of Neuse Road, Suite 400
- Raleigh, NC 27609
- Sales & Service: 800-848-0143
- Email: sales@softprocorp.com
- Web: www.softprocorp.com

|                       |                                                                            |                    |               | Out                | standi            | ng Policies |
|-----------------------|----------------------------------------------------------------------------|--------------------|---------------|--------------------|-------------------|-------------|
| Issue<br>Effectiv     | Office: All<br>d Date: 1/1/2018 through 5/<br>re Date: 1/1/2018 through 5/ | /3/2018<br>/3/2018 |               |                    |                   |             |
| Order Number          | Policy Number                                                              | Title<br>Officer   | Order<br>Date | Settlement<br>Date | Effective<br>Date | Buyer Name  |
| CDF-18-039-03GA       | 5011413-0150211e                                                           | Connie E Clo       | 03/05/18      | 03/07/18           | 03/06/18          | Buyer       |
| Total policy count: 1 |                                                                            |                    |               |                    |                   |             |

#### Fees\Revenue

Revenue can be assessed in SoftPro from two fundamental perspectives, Order/HUD or CDF or CSS based revenue and Ledger based revenue. To the extent the HUD or CDF or CSS and the Ledger match, these values will be 100% consistent. ProForm based Revenue reports are designed to reflect HUD or CDF or CSS based transactions. It is possible to "unlink" the Order from the HUD or CDF or CSS for specific transactions. This can be done by making fundamental changes (e.g. payee name, amount, bill code) to a transaction AFTER it has been posted without voiding the transaction and re-posting it. Also, transactions can be added directly to the Ledger in SoftPro without coming from the HUD or CDF or CSS.

## • Fees by Bill Code – (Management)

This report returns revenue transactions.

For any transaction to be considered Revenue in ProForm, the funds must be disbursed to an Order Contact that is flagged as a "Revenue Contact". Common practice is to include this value in the lookup entries of each contact as they are added to the system (to automate this contact being considered a revenue contact when the contact is selected into the Order).

| Description | This report returns revenue transactions.                                                  |
|-------------|--------------------------------------------------------------------------------------------|
| Parameters  | Office filter, Fees Disbursed Date Range filter, Option to base (define) revenue           |
|             | relative to 3 different criteria (see below), Include Sent Invoices filter, Escrow Officer |
|             | filter, Bill Codes filter, Grouping option (see below), Show Order Details option          |
| Revenue     | For any transaction to be considered Revenue in ProForm, the funds must be                 |
| Definitions | disbursed to an Order Contact that is flagged as a "Revenue Contact". Common               |
|             | practice is to include this value in the lookup entries of each contact as they are        |
|             | added to the system (to automate this contact being considered a revenue contact           |
|             | when the contact is selected into the Order).                                              |
|             | Ledger Transfer to a Revenue Ledger – Ledgers in ProTrust can be classified as             |
|             | "Revenue Ledgers". This option returns revenue transactions ONLY if the fees have          |
|             | been transferred to a Ledger that is marked as a revenue ledger. A revenue ledger          |
|             | can be assigned to each Order so that these transfers are done automatically, easing       |
|             | this process. To the extent revenue is considered in this manner, ProForm revenue          |
|             | can be verified by matching the Fees by Bill Code report to the Ledger report for each     |
|             | "Revenue Ledger".                                                                          |

ProForm Reports List

Page 19 of 25

A separate Instructional handout is available containing step by step guide to running reports.

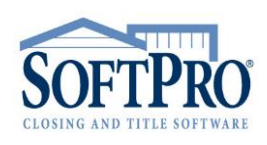

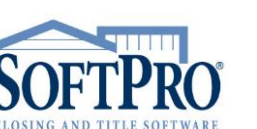

- 4800 Falls of Neuse Road, Suite 400
- Raleigh, NC 27609
- Sales & Service: 800-848-0143
- Email: sales@softprocorp.com
- Web: www.softprocorp.com

|                  | Ledger Transfer (no Revenue Ledger designation) – This option returns revenue            |
|------------------|------------------------------------------------------------------------------------------|
|                  | transactions for all transferred transactions regardless of whether or not the Ledger    |
|                  | is a "Revenue Ledger". To the extent revenue is considered in this manner, ProForm       |
|                  | revenue can be verified on an Order by Order basis by matching the Fees by Bill Code     |
|                  | report to the Single Ledger Balance report of the Ledger in ProTrust. A broader          |
|                  | assessment can be made using the Receipts and Disbursement ProTrust reports.             |
|                  | Any Disbursement – This option returns revenue transactions for any transaction that     |
|                  | is posted regardless of the transaction type. To the extent revenue is considered in     |
|                  | this manner, ProForm revenue can be verified on an Order by Order basis by               |
|                  | matching the Fees by Bill Code report to the Single Ledger Balance report of the         |
|                  | Ledger in ProTrust. A broader assessment can be made using the Receipts and              |
|                  | Disbursement ProTrust reports.                                                           |
| Column           | Office, Escrow Officer/Closer, Bill Code Category, Bill Code, Order Number, Reference    |
| Headings         | Number, posted Date, transaction Description, Amount, Order Total, Bill Code Total       |
| Grouping/Sorting | Grouping Option 1 – Office, Bill Code                                                    |
|                  | <ul> <li>Grouping Option 2 – Office, Bill Code Category, Bill Code</li> </ul>            |
|                  | Grouping Option 3 – Escrow Officer, Bill Code                                            |
|                  | Grouping Option 4 – Escrow Officer, Bill Code Category, Bill Code                        |
|                  | Grouping Option 5 – Escrow Officer, Order Number                                         |
|                  | Grouping Option 6 – Office, Escrow Officer, Bill Code                                    |
|                  | Grouping Option 7 - Office, Escrow Officer, Bill Code Category, Bill Code                |
|                  | Grouping Option 8 – Bill Code                                                            |
|                  | Grouping Option 9 – Bill Code Category, Bill Code                                        |
| Criteria /       | Order and Reference Numbers are only returned with Order Details. Subtotals are          |
| Additional Notes | provided for the sum of fees per Order, the sum of fees per Order per Bill Code          |
|                  | Category, and the sum of fees per Bill Code for each Order. Grand Totals are             |
|                  | provided for Bill Code Category, Escrow Officer/Closer, Office, and a grand total of all |
|                  | Bill Codes.                                                                              |
|                  | A definition of how revenue will be calculated should be considered and defined          |
|                  | prior to using any new system. For SoftPro Select, options for this range from using     |
|                  | only ProTrust reports, to using this report in ProForm, to having customized revenue     |
|                  | reporting.                                                                               |
| Supplemental     | Available                                                                                |
| Report           |                                                                                          |

A separate handout is also available for Supplemental Reports. Supplemental Reports are reports that may contain additional columns or data not found in the Default Reports.

- 4800 Falls of Neuse Road, Suite 400
- Raleigh, NC 27609
- Sales & Service: 800-848-0143
- Email: sales@softprocorp.com
- Web: www.softprocorp.com

| Settle           | ment Agent                                |                           |                                         |                                           |                 |                   |
|------------------|-------------------------------------------|---------------------------|-----------------------------------------|-------------------------------------------|-----------------|-------------------|
|                  |                                           |                           |                                         |                                           |                 |                   |
| Settlement Agent | Rev                                       | enue (<br>Id mar          | Contact must be re<br>ked to show on re | eflected ports                            |                 |                   |
| Lookup code:     | SOFT1234                                  |                           |                                         |                                           | Include or      | n revenue reports |
| Name:            | Softpro Title                             |                           |                                         |                                           | Marketing       | source            |
| Short name:      | Softpro Title                             |                           |                                         |                                           |                 |                   |
| Payee name:      | Softpro Title                             |                           |                                         | Marketing rep.:                           |                 | -                 |
| Address:         | 1234 Pecan Drive                          |                           |                                         | Marketing rep.                            | 2:              | <b>_</b>          |
| Address          |                                           |                           |                                         | Marketing rep.                            | 3:              | <b></b>           |
|                  |                                           |                           |                                         | riancuig repr                             |                 |                   |
|                  |                                           |                           |                                         |                                           |                 |                   |
|                  |                                           |                           |                                         | Foos By B                                 | ill Code        |                   |
|                  |                                           |                           | Grouped b                               | y Office, Escrow Officer, Bill Code Cate  | gory, Bill Code |                   |
|                  | Offic                                     | e: All                    |                                         |                                           |                 |                   |
|                  | Date Range<br>Fees Determined B           | : 04/01/20<br>y: Any Disb | 18 through 04/30/2018<br>ursement       |                                           |                 |                   |
|                  | Escrow Officer/Clos<br>Bill Code:         | er: All<br>: All          |                                         |                                           |                 |                   |
|                  | Order Number                              |                           |                                         | Ord                                       | er Bill Code    |                   |
|                  | Reference Number                          | Date                      | Description                             | Amount To                                 | al Total        |                   |
|                  | ESCROW OFFICER/CLO                        | SER: CONN                 | IE E CLOSER                             |                                           |                 |                   |
|                  | BILL CODE CATEGORY<br>BILL CODE: NOT ENTE | RED                       | ERED                                    |                                           | 500.00          |                   |
|                  | HUD-18-007-01GA<br>0                      | 04/20/18                  | Abstract or title search                | 500.00                                    | 0               |                   |
|                  |                                           |                           | BILL CODE CAT                           | EGORY: NOT ENTERED total:                 | 500.00          |                   |
|                  | BILL CODE CATEGORY<br>CLO Closing Fees    | : Closing/E               | scrow Fees                              |                                           | 1,750.00        |                   |
|                  | CDF-18-070-04GA<br>5062                   | 04/18/18                  | Title - Settlement Fee                  | 250.0<br>500.00                           | 0               |                   |
|                  | 5062                                      | 04/18/18                  | Title - Settlement Fee                  | (500.00)                                  |                 |                   |
|                  | HUD-18-007-01GA                           | 04/10/10                  | The - Settlement Fee                    | 250.00 1,500.0                            | 0               |                   |
|                  | 0                                         | 04/20/18                  | Settlement Fee<br>BILL CODE CATEGOR     | 1,500.00<br>Y: Closing/Escrow Fees total: | 1.750.00        |                   |
|                  | BILL CODE CATEGORY                        | : Other Fee               | 5                                       |                                           | .,              |                   |
|                  | WOR Work Charges                          |                           |                                         |                                           | 60.00           |                   |
|                  | 5062                                      | 04/18/18                  | Title - Work Fee                        | 60.00                                     | 0               |                   |
|                  | 5062<br>5065                              | 04/18/18<br>04/18/18      | Title - Work Fee<br>Title - Work Fee    | (60.00)<br>60.00                          |                 |                   |
|                  |                                           |                           | BILL CODE                               | CATEGORY: Other Fees total:               | 60.00           |                   |
|                  | BILL CODE CATEGORY                        | : Tax and R               | ecording Fees                           |                                           |                 |                   |
|                  | CDF-18-070-04GA                           |                           |                                         | 13.5                                      | 13.50<br>0      |                   |
|                  | 5062                                      | 04/18/18                  | Title - e-Recording                     | 13.50                                     |                 |                   |
|                  | 10.012                                    | 104/10/10                 | 11100 - 00-05000000000                  | 113 301                                   |                 |                   |

## • Fees Not Disbursed – (<u>Management</u>)

Shows transactions within Orders that are not marked with an Order Status of Canceled or Duplicate where the transaction is payable to an Order Contact that is marked as a revenue contact and that transaction is not posted. Used along with the Fees by Bill Codes and Fee Exceptions report, the Fees Not Disbursed can be a powerful tool to manage revenue

| Parameters       | Office filter, Date option (Disbursement Date, Settlement Date, Order Date) with Date<br>Range filter, filter option to only include Orders where the loan funding has been                                                                           |
|------------------|----------------------------------------------------------------------------------------------------|
|                  | received, option to include fees from pending invoices, option to page break results                                                                                                    |
|                  | per office, Escrow Officer/Closer filter,                                                                                                    |
| Column           | Order Number, Order Type, Transaction Type, Product Type, Date                                                                                                    |
| Headings         | (Disbursement/Settlement/Order), Order Status, Loan Funding Date, Payee,                                                                                                    |
|                  | Transaction Amount                                                                                                    |
| Grouping/Sorting | Grouped by Office first, Escrow Officer/Closer second with count subtotals for Office<br>and Escrow Officer/Closer and a sum subtotal for Transaction Amount per Office and<br>Escrow Officer/Closer and a grand total of counts and amounts for each |

ProForm Reports List

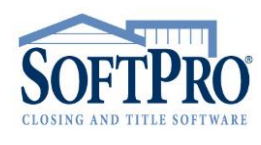

A separate handout is also available for Supplemental Reports. Supplemental Reports are reports that may contain additional columns or data not found in the Default Reports.

- 4800 Falls of Neuse Road, Suite 400
- Raleigh, NC 27609
- Sales & Service: 800-848-0143
- Email: sales@softprocorp.com
- Web: www.softprocorp.com

| Criteria /       | Used along with the Fees by Bill Codes and Fee Exceptions report, the Fees Not |
|------------------|--------------------------------------------------------------------------------|
| Additional Notes | Disbursed can be a powerful tool to manage revenue.                            |
| Supplemental     | Available                                                                      |
| Report           |                                                                                |

|                                                                                                    | otatus                                                                                                    |                                                                                                    |                                                          |                                                                                                    |                                                                                                    |                                                                                     |                                                                                                    |                                                                                                    |
|----------------------------------------------------------------------------------------------------|----------------------------------------------------------------------------------------------------|----------------------------------------------------------------------------------------------------|----------------------------------------------------------|----------------------------------------------------------------------------------------------------|----------------------------------------------------------------------------------------------------|-------------------------------------------------------------------------------------|----------------------------------------------------------------------------------------------------|----------------------------------------------------------------------------------------------------|
| Who has the                                                                                                    | e file:                                                                                                    |                                                                                                    |                                                          | -                                                                                                    |                                                                                                    |                                                                                     |                                                                                                    |                                                                                                    |
| Date/time:                                                                                                    |                                                                                                    | (None)                                                                                                    | )                                                        | -                                                                                                    |                                                                                                    |                                                                                     |                                                                                                    |                                                                                                    |
| Purpose:                                                                                                    |                                                                                                    |                                                                                                    |                                                          |                                                                                                    |                                                                                                    |                                                                                     |                                                                                                    |                                                                                                    |
| Order Status                                                                                                    |                                                                                                    |                                                                                                    |                                                          |                                                                                                    |                                                                                                    |                                                                                     |                                                                                                    |                                                                                                    |
|                                                                                                    |                                                                                                    |                                                                                                    |                                                          |                                                                                                    |                                                                                                    |                                                                                     |                                                                                                    |                                                                                                    |
| Date/time or                                                                                                    | rder reserved                                                                                                    | (None)                                                                                                    | )                                                        | ~                                                                                                    | Reserved by:                                                                                                    |                                                                                     |                                                                                                    | ~                                                                                                    |
| Date/time or                                                                                                    | der received:                                                                                                    | 03/05                                                                                                    | /2018 01:22 PM                                           | 1 🔻                                                                                                    | Received by:                                                                                                    |                                                                                     | Mary Nall                                                                                                    | -                                                                                                    |
| Order status                                                                                                    | 5:                                                                                                    | Comple                                                                                                    | eted 💌                                                   |                                                                                                    |                                                                                                    |                                                                                     |                                                                                                    |                                                                                                    |
| Date/time or                                                                                                    | der complete                                                                                                    | d: (None<br>In pro                                                                                                    | e)<br>Docess                                             | - (                                                                                                    | Complet                                                                                                    | Orders                                                                              | Marked as                                                                                                    | -                                                                                                    |
| Order lock s                                                                                                    | tatus:                                                                                                    | Hold                                                                                                    |                                                          |                                                                                                    | Ca                                                                                                    | inceled                                                                             | or Duplicate will                                                                                                    |                                                                                                    |
| Comments:                                                                                                    |                                                                                                    | Com                                                                                                    | eled                                                     |                                                                                                    | -                                                                                                    | not sho                                                                             | w on Report                                                                                                    |                                                                                                    |
| Title Statue                                                                                                    |                                                                                                    | Dupli                                                                                                    | cate                                                     |                                                                                                    |                                                                                                    |                                                                                     |                                                                                                    |                                                                                                    |
| THE Status                                                                                                    |                                                                                                    | Class                                                                                                    |                                                          |                                                                                                    |                                                                                                    |                                                                                     |                                                                                                    |                                                                                                    |
| Title office:                                                                                                    |                                                                                                    | A                                                                                                    | ed<br>▼ <u>Softpro Tit</u>                               | <u>le</u> .                                                                                                    | Title officer/Ex                                                                                                    | aminer:                                                                             | Connie E Closer                                                                                                    | <b>▼</b><br>isburse                                                                                                    |
| Title office:<br>Escrow Off<br>Disbursement [                                                                                                    | Office: All<br>icer/Closer: All<br>Date Range: 01/λ                                                                                                    | Close<br>A                                                                                                    | ed Softpro Tit Softpro Tit 05/14/2018                    | <u>le</u> .                                                                                                    | Title officer/Ex                                                                                                    | aminer:                                                                             | Connie E Closer<br>Fees Not D<br>Grouped By Office, Escr                                                                                                    | ▼<br>Iisburse                                                                                                    |
| Title office:<br>Escrow Off<br>Disbursement (                                                                                                    | Office: All<br>Teer/Closer: All<br>Date Range: 01/                                                                                                    | Close<br>A<br>01/2018 through<br>Transaction<br>Type                                                                                                    | Softpro Tit Softpro Tit                                  | Je<br>Disbursemer                                                                                                    | Title officer/Ex                                                                                                    | Loan<br>Funding<br>Date                                                             | Connie E Closer<br>Fees Not D<br>Grouped By Office, Escr                                                                                                    | Transact                                                                                                    |
| Title office:<br>Escrow Off<br>Disbursement I                                                                                                    | Office: All<br>Icer/Closer: All<br>Jate Range: 01/A<br>Order Type<br>RED                                                                                                    | Close<br>A<br>01/2018 through<br>Transaction<br>Type                                                                                                    | Softpro Tit Softpro Tit 05/14/2018 Product Type          | <u>je</u><br>Disbursemen<br>Date                                                                                                    | Title officer/Ex                                                                                                    | aminer:<br>Loan<br>Funding<br>Date                                                  | Connie E Closer<br>Fees Not D<br>Grouped By Office, Excer<br>Payee                                                                                                    | Visburse<br>ow Officer/Ck                                                                                                    |
| Title office:<br>Escrow Off<br>Disbursement I<br>Order Number<br>OFFICE: NOT ENTE<br>ESCROW OFFICEF                                                                                                    | Office: All<br>TiceriCloser: All<br>All Range: 01A<br>Order Type<br>RED<br>3/CLOSER: NOT I                                                                                                    | Close<br>A<br>01/2018 through<br>Transaction<br>Type<br>ENTERED                                                                                                    | Softpro Tit<br>Softpro Tit<br>05/14/2018<br>Product Type | Disbursemer                                                                                                    | Title officer/Ex                                                                                                    | Loan<br>Funding<br>Date                                                             | Connie E Closer<br>Fees Not D<br>Grouped By Office, Escr                                                                                                    | isburse<br>ow Officer/Ck                                                                                                    |
| Title office:<br>Escrow Off<br>Disbursement I<br>Order Number<br>OFFICE: NOT ENTE<br>REC-18-001-01.<br>PEC-18-005-01.                                                                                                    | Office: All<br>Seer/Closer: All<br>Jate Range: 01/A<br>Order Type<br>IRED<br>3/CLOSER: NOT I                                                                                                    | Close<br>A<br>01/2018 through<br>Transaction<br>Type<br>ENTERED<br>Purchase<br>Entertage                                                                                                    | Softpro Tit     Softpro Tit                              | je<br>Disbursemer<br>Date                                                                                                    | Title officer/Ex                                                                                                    | Loan<br>Funding<br>Date                                                             | Connie E Closer<br>Fees Not D<br>Grouped By Office, Escr<br>Payce<br>Softpro Title                                                                                                    | viisburse                                                                                                    |
| Title office:<br>Escrow Off<br>Disbursement I<br>Order Number<br>OFFICE: NOT ENTE<br>ESCROW OFFICE:<br>REC-18-001-011.<br>REC-18-001-021.                                                                                                    | Office: All<br>Inter(Closer: All<br>Date Range: 01A<br>Order Type<br>RED<br>VCLOSER: NOT I                                                                                                    | Close<br>A<br>01/2018 through<br>Transaction<br>Type<br>ENTERED<br>Purchase<br>Purchase<br>Purchase                                                                                                  | Softpro Tit Softpro Tit OS/14/2018 Product Type          | <u>je</u><br>Disbursemen<br>Date<br>01/18/18<br>04/30/18                                                                                                    | Title officer/Ex<br>t<br>Order Status<br>In process<br>In process                                                                                                    | Loan<br>Funding<br>Date                                                             | Connie E Closer<br>Fees Not D<br>Grouped By Office, Esce<br>Payee<br>Softpo Title<br>Softpo Title                                                                                                    | viisburs(<br>ow Officer/Ck<br>Transac<br>Amo                                                                                                    |
| Escrow Off<br>Disbursement I<br>Order Number<br>OFFICE: NOT ENTER<br>REC-18:004-001.<br>REC-18:004-001.<br>REC-18:004-001.                                                                                                    | Office: All<br>IlceriCloser: All<br>Jate Range: 01A<br>Order Type<br>IRED<br>V/CLOSER: NOT I                                                                                                    | Close<br>A<br>D1/2018 through<br>Transaction<br>Type<br>ENTERED<br>Purchase<br>Purchase<br>Purchase                                                                                                  | ed Softpro Tit 05/14/2018 Product Type                   | Disbursemen<br>Date<br>01/18/18<br>04/30/18<br>04/30/18<br>04/30/18                                                                                                    | Title officer/Ex<br>t<br>Order Status<br>In process<br>In process<br>In process<br>In process                                                                                                    | Loan<br>Funding<br>Date                                                             | Connie E Closer<br>Fees Not D<br>Grouped By Office, Escr<br>Payce<br>Softpo Title<br>Softpo Title<br>Softpo Title<br>Softpo Title                                                                                                    | Transact<br>Steel<br>Steel<br>Steel                                                                                                    |
| Title office:<br>Escrow Off<br>Disbursement I<br>Order Number<br>DFFICE: NOT ENTE<br>ESCROW OFFICE<br>REC-18-034-021.<br>REC-18-034-021.<br>REC-18-034-021.<br>REC-18-034-021.                                                                                                    | Office: All<br>ficer(Closer: All<br>Date Range: 01A<br>Order Type<br>:RED<br>%/CLOSER: NOT I                                                                                                    | Close<br>A<br>01/2018 through<br>Transaction<br>Type<br>Purchase<br>Purchase<br>Purchase<br>Purchase                                                                                                 | ed<br>Softpro Tit<br>05/14/2018<br>Product Type          | Disbursemen<br>Date                                                                                                    | Title officer/Ex<br>tr<br>Order Status<br>In process<br>In process<br>In process<br>In process<br>In process<br>In process<br>In process                                                                                                    | Loan<br>Funding<br>Date                                                             | Connie E Closer<br>Fees Not D<br>Grouped By Office, Esce<br>Payee<br>Softpo Title<br>Softpo Title<br>Softpo Title<br>Softpo Title<br>Softpo Title<br>Softpo Title                                                                                                    | visburse<br>visburse<br>ow Officer/Cla<br>Transact<br>Amo                                                                                                    |
| Title office:<br>Escrow Off<br>Disbursement I<br>Order Number<br>OFfICE: NOT ENTE<br>REC-16:001-01.<br>REC-16:004-01.<br>REC-16:004-02.<br>REC-16:004-02.                                                                                                    | Office: All<br>TiceriCloser: All<br>Date Range: 01A<br>Order Type<br>IRED<br>3/CLOSER: NOT I                                                                                                    | Close<br>A<br>01/2018 through<br>Transaction<br>Type<br>ENTERED<br>Purchase<br>Purchase<br>Purchase<br>Purchase                                                                                      | ed Softpro Tit 05/14/2018 Product Type                   | Disbursemen<br>Date<br>01/18/18<br>04/30/18<br>02/26/18<br>02/26/18<br>02/26/18                                                                                                    | nt<br>Order Status                                                                                                    | Loan<br>Funding<br>Date                                                             | Connie E Closer<br>Fees Not D<br>Grouped By Office. Escr<br>Schpto Title<br>Schpto Title<br>Schpto Title<br>Schpto Title<br>Schpto Title<br>Schpto Title<br>Schpto Title<br>Schpto Title<br>Schpto Title                                                                                                    | viisburs<br>vow Officer/Ck<br>Transac<br>Am<br>\$16i<br>\$16i<br>\$16i<br>\$16i<br>\$16i<br>\$16i<br>\$16i                                                                                                    |
| Title office:<br>Escrow Off<br>Disbursement I<br>Order Number<br>DFFICE: NOT ENTE<br>ESCROW OFFICES<br>REC-18-001-011.<br>REC-18-003-041.<br>REC-18-003-041.<br>REC-18-003-041.<br>REC-18-003-041.<br>REC-18-003-041.                                                                                                    | Office: All<br>Ticer(Closer: All<br>Date Range: 077<br>Order Type<br>IRED<br>VyCLOSER: NOT I                                                                                                    | Close<br>A<br>01/2018 through<br>Transaction<br>Type<br>ENTERED<br>Purchase<br>Purchase<br>Purchase<br>Purchase                                                                                      | Softpro Tit                                              | Disbursemen<br>Date<br>01/18/18<br>03/00/18<br>02/28/18<br>02/28/18<br>02/2                                                                                                    | Title officer/Ex<br>Trade officer/Ex<br>In process<br>In process<br>In pro   | Loan<br>Funding<br>Date                                                             | Connie E Closer<br>Fees Not D<br>Grouped By Office, Esco<br>Payee<br>Softpro Title<br>Softpro Title<br>Softpro Title<br>Softpro Title<br>Softpro Title<br>Softpro Title<br>Softpro Title<br>Escolar Diffe                                                                                                    | visburse<br>ow Officer/Ck<br>Transac<br>Amo<br>Stel<br>Stel<br>Stel<br>Stel<br>Stel<br>Stel<br>Stel<br>Stel                                                                                                    |
| Title status<br>Title office:<br>Escrow Off<br>Disbursement I<br>Order Number<br>DFFICE: NOT ENTE<br>SSCRW OFFICE:<br>NOT ENTE<br>REC-16-003-01,<br>REC-16-003-02,<br>REC-16-003-02,<br>REC-1 | Office: All<br>Inter/Closer: All<br>Date Range: 01/A<br>Order Type<br>iRED<br>VCLOSER: NOT I                                                                                                    | Close<br>A<br>01/2018 through<br>Transaction<br>Type<br>ENTERED<br>Purchase<br>Purchase<br>Purchase<br>Purchase                                                                                      | Softpro Tit                                              | Disbursemen<br>Date<br>01/18/18<br>03/00/18<br>03/00/18<br>00/18<br>00/10<br>00/18<br>00/18<br>0 | It order Status<br>In process<br>In process<br>In process<br>In process<br>In process<br>More Status<br>Officer/CLO.                                                                                                    | Loan<br>Funding<br>Date                                                             | Connie E Closer<br>Fees Not D<br>Grouped By Office, Esco<br>Payce<br>Softpro Title<br>Softpro Title<br>Softpro Title<br>Softpro Title<br>ERED : total orders with exceptions: 6<br>ERED: total orders with exceptions: 6                                                                                                    | Transac           \$166           \$166           \$166           \$166           \$166           \$166           \$166           \$166           \$166           \$166           \$166           \$166           \$166           \$166           \$166           \$166                                                                                                    |
| Title office:<br>Escrow Off<br>Disbursement I<br>Order Number<br>PFICE: NOT ENTENDED<br>REC16:00:021<br>REC16:00:021<br>REC16:00                                                                                                    | Office: All<br>Generations: All<br>Date Range: 01/A<br>Order Type<br>IRED<br>VocLoSER: NOT I<br>VocLOSER: CONN                                                                                                  | Close<br>A<br>01/2018 through<br>Transaction<br>Type<br>ENTERED<br>Purchase<br>Purchase<br>Purchase<br>Purchase<br>Purchase<br>Purchase                                                              | ed<br>Softpro Tit<br>05/14/2018<br>Product Type          | Disbursemer<br>Date<br>04/30/18<br>03/00/18<br>02/28/18<br>03/00/18<br>02/28/18<br>03/00/18<br>02/28/18<br>03/00/18                                                                                                    | Title officer/Ex<br>t<br>order Status<br>In process<br>In process<br>In process<br>In process<br>In process<br>In process<br>OFF                                                                                                    | Loan<br>Funding<br>Date                                                             | Connie E Closer<br>Fees Not D<br>Grouped By Office, Esco<br>Payee<br>Softpo Title<br>Softpo Title<br>Softpo Title<br>Softpo Title<br>Softpo Title<br>Softpo Title<br>Softpo Title<br>Softpo Title<br>Softpo Title                                                                                                    | Visburse<br>ow Officer/Cld<br>Transac<br>Stef<br>Stef<br>Stef<br>Stef<br>Stef<br>Stef<br>Stef<br>Stef                                                                                                    |
| Title status<br>Title office:<br>Escrow Off<br>Disbursement I<br>Order Number<br>DFFICE: NOT ENTE<br>SCROW OFFICE<br>REC16032421<br>REC16032421<br>REC16032421<br>REC16032421<br>REC16032421<br>REC16032421<br>REC16034421<br>REC16034421<br>REC1603444                                                                                                    | Office: All<br>ficer/Closer: All<br>Date Range: 07A<br>Order Type<br>IRED<br>VCLOSER: NOT I<br>VCLOSER: CONN<br>THE & Ecrow                                                                                     | Close<br>A<br>01/2018 through<br>Transaction<br>Type<br>ENTERED<br>Purchase<br>Purchase<br>Purchase<br>Purchase<br>Purchase<br>Purchase                                                              | Softpro Tit                                              | Disbursemen<br>Date<br>01/18/18<br>03/00/18<br>03/00/18<br>03/00/18<br>03/00/18<br>02/15/18<br>ESCRO                                                                                                    | Title officer/Ex<br>t Order Status<br>In process<br>In process<br>In process<br>W OFFICERCLO.<br>OFF                                                                                                    | Loon<br>Funding<br>Date                                                             | Connie E Closer<br>Fees Not D<br>Grouped By Office, Eacr<br>Payce<br>Softpro Title<br>Softpro Title<br>Softpro Title<br>Softpro Title<br>Softpro Title<br>Softpro Title<br>Softpro Title<br>ERED : total orders with exceptions: 6<br>ERED: total orders with exceptions: 6<br>Softpro Title                                                                                                    | Visburse           Visburse           ow Officer/Ck           Transac           \$166           \$166           \$166           \$166           \$166           \$166           \$166           \$166           \$166           \$166           \$166           \$166           \$166           \$166           \$166           \$166           \$166           \$166           \$166           \$166           \$166           \$166           \$167           \$168           \$169           \$169           \$169           \$160           \$160           \$160           \$160           \$160           \$160           \$160           \$160           \$160           \$160           \$160           \$160           \$160           \$160           \$160           \$160                                                                                                    |
| Title office:           Escrow Off           Disbursement I           Order Number           PFICE: NOT ENTERNAL           REC-16:00-021           REC-16:00-021           REC-16:00-021           REC-16:00-024           REC-16:00-024           REC-16:00-024           REC-16:00-024           REC-16:00-024           REC-16:00-024           REC-16:00-024           CPFICE: SOFT1234           SESCROW OFFICES           REC-16:00-024           CPF16:07:06-03                                                                                                    | Office: All<br>Contentions: All<br>Date Range: 01/0<br>Order Type<br>IRED<br>VCLOSER: NOT I<br>VCLOSER: CONN<br>Tife & Escrow                                                                                   | Close<br>A<br>01/2018 through<br>Transaction<br>Type<br>ENTERED<br>Purchase<br>Purchase<br>Purchase<br>Purchase<br>Purchase<br>Purchase                                                              | ed<br>Softpro Tit<br>05/14/2018<br>Product Type          | Disbursemer<br>Date<br>01/18/18<br>04/30/18<br>03/09/18<br>02/28/18<br>02/28/18<br>02/2                                                                                                    | nt order Status<br>n order Status<br>In process<br>In process<br>In process<br>In process<br>My OFFICE/FUCION<br>OFFI<br>In process<br>Completed                                                                                                    | Loan<br>Funding<br>Date<br>SER: NOT ENT                                             | Connie E Closer<br>Fees Not D<br>Grouped By Office, Esco<br>Payce<br>Softpro Title<br>Softpro Title<br>Softpro Title<br>Softpro Title<br>Softpro Title<br>Softpro Title<br>Softpro Title<br>Softpro Title<br>Softpro Title<br>Softpro Title                                                                                                    | Visburse           Visburse           ow Officer/Cld           Transact           Sted           Sted                                                                                                    |
| Title office:           Title office:           Escrow Off           Disbursement           Order Number           DFFICE:           DFFICE:     <                                                                                                    | Office: All<br>Inter/Closer: All<br>Date Range: 01/A<br>Order Type<br>IRED<br>VCLOSER: NOT I<br>Title & Escrow<br>Title & Escrow                                                                                | Close<br>A<br>01/2018 through<br>Transaction<br>Type<br>Purchase<br>Purchase<br>Purchase<br>Purchase<br>Purchase                                                                                     | Softpro Tit                                              | Disbursement<br>Date<br>01/18/18<br>04/30/18<br>03/08/18<br>02/28/18<br>02/28/18<br>02/18/18<br>02/18/18<br>02/18/18<br>02/18/18<br>02/18/18                                                                                                    | It order Status In process In process In process In process In process WW OFFICEPCIO. OFF In process In process In proces                                                                                                    | Loan<br>Funding<br>Date                                                             | Connie E Closer<br>Fees Not D<br>Grouped By Other, Each<br>Payce<br>Softpro Title<br>Softpro Title                                                                                                    | Isburs           visburs           ow Officer/Ck           Transac           \$166           \$166           \$166           \$166           \$166           \$166           \$166           \$166           \$166           \$166           \$166           \$166           \$166           \$166           \$166           \$166           \$166           \$166           \$166           \$166           \$166           \$166           \$166           \$166           \$166           \$166           \$166           \$166           \$166           \$166           \$166           \$166           \$166           \$166           \$166           \$166           \$166           \$166           \$166           \$166           \$166           \$166           \$166           \$166           \$166           <                                                                                                    |
| Title office:           Escrow Off           Disbursement I           Order Number           PFICE: NOT ENTERNAL           REC1-80-042, REC1-80-042, REC1-80-044, REC1-80-044, REC1-80-044, REC1-80-044, REC1-80-044, RE                                                                                                    | Office: All<br>Controlloser: All<br>Date Range: 01/A<br>Order Type<br>IRED<br>VCLOSER: NOT I<br>VCLOSER: NOT I<br>Tife & Escrow<br>Tife & Escrow<br>Tife & Escrow                                               | Close<br>A<br>DI/2018 through<br>Transaction<br>Type<br>ENTERED<br>Purchase<br>Purchase<br>Purchase<br>Purchase<br>Purchase<br>Purchase<br>Purchase<br>Purchase<br>Purchase                          | ed<br>Softpro Tit<br>05/14/2018<br>Product Type          | Disbursemen<br>Date<br>01/18/18<br>03/00/18<br>03/00/18<br>00/18<br>00/100/18<br>00/100/100/100/100/100/1                                                                                                    | Itile officer/Ex<br>Tritle officer/Ex<br>order Status<br>In process<br>In process<br>In process<br>In process<br>OFF<br>In process<br>OFF<br>In process<br>OFF                                                                                                    | Loan<br>Funding<br>Date<br>SER: NOT ENT<br>ICE: NOT ENT                             | Connie E Closer<br>Fees Not D<br>Grouped By Office, Escr<br>Payce<br>Softpro Title<br>Softpro Title<br>Softpro Title<br>Softpro Title<br>Softpro Title<br>Softpro Title<br>Softpro Title<br>Softpro Title<br>Softpro Title<br>Softpro Title<br>Softpro Title<br>Softpro Title<br>Softpro Title<br>Softpro Title<br>Softpro Title                                                                                                    | Image: State State |
| Title status           Title office:           Escrow Off           Disbursement           Order Number           PFICE: NOT ENTE           Scholler           Disbursement           Disbursement           Disbursement           Disbursement           Disbursement           Discholler           Disbursement           Disbursement                                                                                                    | Office: All<br>Inser/Closer: All<br>Date Range: 01/A<br>Order Type<br>ERED<br>VCLOSER: CONN<br>TIEs & Escrow<br>TIEs & Escrow<br>TIEs & Escrow<br>TIEs & Escrow                                                 | Close<br>A<br>01/2018 through<br>Transaction<br>Type<br>ENTERED<br>Purchase<br>Purchase<br>Purchase<br>Purchase<br>Purchase<br>Purchase<br>Purchase<br>Purchase<br>Purchase                          | Softpro Tit                                              | Disbursement<br>Date<br>01/18/18<br>04/30/18<br>02/28/18<br>02/28/18<br>02/18/18<br>03/14/18<br>03/14/18<br>03/14/18<br>03/14/18<br>03/14/18<br>03/14/18                                                                                                    | Title officer/Ex<br>t Order Status<br>In process<br>In process<br>In process<br>In process<br>DW OFFICER/CLO<br>OFFI<br>In process<br>DW OFFICER/CLO                                                                                                    | Loan<br>Funding<br>Date                                                             | Connie E Closer Fees Not D Grouped By Office, Esco Payce Softpro Title Softpro Title Softpro Title Softpro Title ERED : total orders with exceptions: 6 ERED: total orders with exceptions: 6 Softpro Title Softpro Title Softpro                                                                                                    | Image: State State |
| Title office:           Escrow Off           Disbursement           Order Number           SPC160:100           SPC180:100           SPC180:100                                                                                                    | Office: All<br>Inter/Closer: All<br>Date Range: 01/A<br>Order Type<br>RFCD<br>RFCD<br>RFCD<br>RFCD<br>RFCD<br>RFCD<br>RFCD<br>RFC<br>RFCD<br>RFC<br>RFC<br>RFC<br>RFC<br>RFC<br>RFC<br>RFC<br>RFC<br>RFC<br>RFC | Close<br>A<br>01/2018 through<br>Transaction<br>Type<br>Purchase<br>Purchase<br>Purchase<br>Purchase<br>Purchase<br>Purchase<br>Purchase<br>Purchase<br>Purchase<br>Purchase<br>Purchase<br>Purchase | Softpro Tit                                              | Disbursemer<br>Date<br>01/18/18<br>03/0018<br>03/0018<br>03/0018<br>03/0018<br>02/15/18<br>02/15/18<br>02/18<br>02/18<br>0                 | Title officer/Ex<br>Torder Status<br>In process<br>In process<br>In process<br>DW OFFICERCLOSER<br>Completed<br>In process<br>In process<br>DW OFFICERCLOSER                                                                                                    | Loan<br>Funding<br>Date<br>SER: NOT ENT<br>ICE: NOT ENT<br>03/07/18<br>CONVIE E CLO | Connie E Closer  Fees Not D Grouped By Office, Eace  Payee  Softpro Title Softpro Title Softpro Title ERED : total orders with exceptions: 6 ERED: total orders with exceptions: 6 Softpro Title Softpro Title Softpro Softpro Tit                                                                                                    | Visburs           Transact           Stef           Stef                                                                                                    |
| Title office:           Escrow Off           Disbursement I           Order Number           PFRCE NOT ENTE           Sec160:0101           REC-16:03:021           REC-16:03:021           REC-16:03:021           REC-16:03:021           REC-16:03:021           REC-16:03:021           REC-16:03:020           REC-16:03:020           REC-16:03:020           REC-16:03:020           REC-16:03:020           REC-16:03:020           REC-16:03:020                                                                                                    | Office: All<br>Date Range: 01A<br>Order Type<br>ERED<br>R/CLOSER: NOT I<br>THE & Encove<br>THE & Encove<br>THE & Encove<br>THE & Encove<br>THE & Encove<br>THE & Encove<br>THE & Encove<br>THE & Encove         | Close<br>A<br>DI/2018 through<br>Transaction<br>Type<br>ENTERED<br>Purchase<br>Purchase<br>Purchase<br>Purchase<br>Purchase<br>Purchase<br>Purchase<br>Purchase<br>Purchase<br>Purchase<br>Purchase  | ed<br>Softpro Tit<br>05/14/2018<br>Product Type          | Disbursemer<br>Date<br>01/18/18<br>03/09/18<br>02/28/18<br>02/15/18<br>02/15/18<br>02/15/18<br>03/09/18<br>03/09/18<br>03/09/18<br>05/14/18<br>05/14/18/18<br>05/14/18/18<br>05/14/18/18<br>05/14/18/18<br>05/14/18/18<br>05/18/18<br>05/18/18<br>05/18/18<br>05/18/18<br>05/18/18<br>05/14/18/18<br>05/18/18<br>05/18/18/18<br>05/18/18/18<br>05/18/18<br>05/18/18<br>05/18/18<br>05/18/1                                                                                                    | Itile officer/Ex<br>t<br>order Status<br>In process<br>In process<br>In proc | Loan<br>Funding<br>Date<br>SER: NOT ENT<br>03/07/18<br>CONNIE E CLI<br>OFFICE: SOF  | Connie E Closer<br>Fees Not D<br>Grouped By Office, Each<br>Payce<br>Softpo Title<br>Softpo Titl | Transact           Stef           Stef           Stata                                                                                                    |

## Policy Register/Liability

- Policy Register / Liability (Legal size) (Management) Shows policies, endorsements, and additional title charges per Order along with the Total Charges, Underwriter Portion, and Agent Portion for each Order.
- Policy Register / Liability (Letter size) (<u>Management</u>) Shows policies, endorsements, and additional title charges per Order along with the Total Charges, Underwriter Portion, and Agent Portion for each Order.

| Parameters | Underwriter filter, Underwriter Code filter, Policy Date option (Issued Date, Effective |
|------------|-----------------------------------------------------------------------------------------|
|            | Date, or Order Created Date), Date range filter, Include Endorsements filter, Include   |

ProForm Reports List

A separate Instructional handout is available containing step by step guide to running reports.

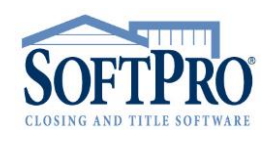

• 4800 Falls of Neuse Road, Suite 400

- Raleigh, NC 27609
- Sales & Service: 800-848-0143
- Email: sales@softprocorp.com
- Web: www.softprocorp.com

|                  | Additional Title Charges filter, Endorsements only filter, option to show           |  |  |  |  |  |
|------------------|-------------------------------------------------------------------------------------|--|--|--|--|--|
|                  | endorsements/title charges as totals only, option to show charge type/transaction   |  |  |  |  |  |
|                  | Je summary (graph at the end of the report)                                         |  |  |  |  |  |
| Column           | Underwriter, Agent Number, Order Number, Insured/Description, Amount of             |  |  |  |  |  |
| Headings         | Insurance (Coverage Amount), Policy Number, Property Use, Transaction Code, Issued  |  |  |  |  |  |
|                  | Date, Total Charges, Underwriter Portion, Agent Portion                             |  |  |  |  |  |
| Grouping/Sorting | Grouping are by Underwriter first, Agent Number second, Order Number third, and     |  |  |  |  |  |
|                  | Insured/Description fourth. A subtotal count of items per order along with total of |  |  |  |  |  |
|                  | Total Charges, Underwriter Portion charges, and Agent Portion charges are provided  |  |  |  |  |  |
|                  | per Order with a grand total sum of Total Charges, Underwriter Portion charges, and |  |  |  |  |  |
|                  | Agent Portion charges is returned.                                                  |  |  |  |  |  |
| Criteria /       | 1. This report is very widely used by close to 100% of SoftPro customers.           |  |  |  |  |  |
| Additional Notes | 2. For Endorsements to be included in this report, the endorsements must be         |  |  |  |  |  |
|                  | associated with a Loan Policy or Owner's Policy                                     |  |  |  |  |  |
| Supplemental     | Available                                                                           |  |  |  |  |  |
| Report           |                                                                                     |  |  |  |  |  |

|                                                                                                    |                                                             |                             |                     |                | Policy Re        | gister / L             | iability         |
|----------------------------------------------------------------------------------------------------|-------------------------------------------------------------|-----------------------------|---------------------|----------------|------------------|------------------------|------------------|
|                                                                                                    |                                                             |                             |                     |                |                  | Bj                     | Issued Date      |
| Underwriter Code:All<br>Underwriter Name:All<br>Issued Date:1/1/2018 th<br>Format Options: Selection | rough 5/14/2018<br>'y issued date; endorsement details incl | 'uded; additional title cha | nge details include | vd             |                  |                        |                  |
| Underwriter<br>Agent Number<br>Order Number<br>Insured / Description                                 | Amount of<br>Insurance Policy Number                        | Property<br>Use             | Transaction<br>Code | Issued<br>Date | Total<br>Charges | Underwriter<br>Portion | Agent<br>Portion |
| FIDELITY NATIONAL FINANCIAL<br>76876878<br>CDF-18-039-03GA                                           |                                                             |                             |                     |                |                  |                        |                  |
| Robert A Buyer and Betty B. Buyer, husba                                                             | 500,000.00 5011413-0150211e                                 | Residential 1-4             |                     | 03/06/18       | 1,675.00         | 335.00                 | 1,340.00         |
|                                                                                                    |                                                             | Order: CDF-18-0             | 39-03GA Total:      |                | \$1,675.00       | \$335.00               | \$1,340.00       |
| CDF-18-044-03GA                                                                                      |                                                             |                             |                     |                |                  |                        |                  |
| Robert A Buyer and Betty B. Buyer, husba                                                             | 500,000.00 5011413-0150211e                                 | Residential 1-4             |                     | 03/06/18       | 1,675.00         | 335.00                 | 1,340.00         |
| Bank of America, ISAOA/ATIMA.                                                                        | 480,000.00 5020913-0012215e                                 | Residential 1-4             |                     | 03/06/18       | 150.00           | 30.00                  | 120.00           |
|                                                                                                    |                                                             | Order: CDF-18-0             | 44-03GA Total:      |                | \$1,825.00       | \$365.00               | \$1,460.00       |
| CDF-18-045-03GA                                                                                      |                                                             |                             |                     |                |                  |                        |                  |
| Robert A Buyer and Betty B. Buyer, husba                                                             | 500,000.00 5011413-0150211e                                 | Residential 1-4             |                     | 03/06/18       | 1,675.00         | 335.00                 | 1,340.00         |
| Bank of America, ISAOA/ATIMA.                                                                        | 480,000.00 5020913-0012215e                                 | Residential 1-4             |                     | 03/06/18       | 150.00           | 30.00                  | 120.00           |
|                                                                                                    |                                                             | Order: CDF-18-0             | 45-03GA Total:      |                | \$1,825.00       | \$365.00               | \$1,460.00       |
|                                                                                                    |                                                             |                             |                     |                | Policy           | / Register             | / Liability      |
| nderwriter<br>Agent Number<br>Order Number<br>sured / Description                                    | Amount of<br>Insurance Policy Number                        | Property<br>Use             | Transaction<br>Code | Issued<br>Date | Tota<br>Charges  | Underwriter            | Agen<br>Portion  |
| DELITY NATIONAL FINANCIAL (continued<br>CDF-18-070-04GA (continued)                                  | 3)                                                          |                             |                     |                |                  |                        |                  |
| nk of America, ISAOA/ATIMA.                                                                          | 480,000.00 5011313-0047960e                                 | Residential 1-4             |                     | 04/24/18       | 150.00           | 30.00                  | 120.00           |
|                                                                                                    |                                                             | Order: CDF-18-              | 70-04GA Total:      |                | \$1,825.00       | \$365.00               | \$1,460.00       |
|                                                                                                    | Underwriter: F                                              | IDELITY NATIONAL FI         | NANCIAL Total:      |                | \$10,800.00      | \$2,160.00             | \$8,640.00       |

#### Lookup Tables

New/Updated Lookup Codes – (<u>Miscellaneous</u>)

This report is used to manage lookup entries used when only a limited number of users have permission to add to or update the Lookup Tables.

| Parameters | Option to filter on NEW and UPDATED codes or only one or the other, Sorting option |
|------------|------------------------------------------------------------------------------------|
|            | for Order Number or Contact Name                                                   |

ProForm Reports List

Page 23 of 25

A separate Instructional handout is available containing step by step guide to running reports.

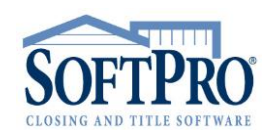

- 4800 Falls of Neuse Road, Suite 400
- Raleigh, NC 27609
- Sales & Service: 800-848-0143
- Email: sales@softprocorp.com
- Web: www.softprocorp.com

| Column           | Contact Name, Contact Address, Order Number, Closer                                      |
|------------------|------------------------------------------------------------------------------------------|
| Headings         |                                                                                          |
| Grouping/Sorting | Grouping is per Contact Name                                                             |
| Criteria /       | This report returns a listing for any Contact within any Order that has a Lookup Code of |
| Additional Notes | "UPD" or "NEW".                                                                          |

| Listing                                      | g Agent/Broker                                     |                   |                                                                          |
|----------------------------------------------|----------------------------------------------------|-------------------|--------------------------------------------------------------------------|
| Listing Agent/Broke<br>Lookup code:<br>Name: | Lookup<br>Code either<br>"New" or<br>"UPD"         | ]                 | <ul> <li>Include on revenue reports</li> <li>Marketing source</li> </ul> |
| Short name:                                  | Atianta Fine Homes Sotheby's International Reality | ]                 |                                                                          |
| Payee name:                                  | Atlanta Fine Homes Sotheby's International Realty  | Marketing rep.:   | -                                                                        |
| Address:                                     | 1555 Peachtree St NE                               | Marketing rep. 2: | -                                                                        |
|                                              |                                                    | Marketing rep. 3: | -                                                                        |
| City/State/Zip:                              | Atlanta GA 💌 30309- 🔲 Foreign                      | Reference #:      | SOTH1555                                                                 |
| County:                                      |                                                    | Tax ID/SSN:       |                                                                          |
| Phone:                                       | (770)202-1234 Fax: Home:                           | License #:        | 8978512                                                                  |
| Email address:                               | FineHomes@Sotherby.xyz                             | NMLS #:           | 98456878                                                                 |

## **Reserved Order Numbers**

Reserved Order Numbers – (<u>Miscellaneous</u>)
 Shows all Order Numbers that have been Reserved.

| Parameters       | Project Name filter, Reserved Date filter, Profile Name filter, Reserved By Username   |  |  |  |  |
|------------------|----------------------------------------------------------------------------------------|--|--|--|--|
|                  | filter                                                                                 |  |  |  |  |
| Column           | Profile Name, Reserved Order Number, Date Reserved, Reserved By                        |  |  |  |  |
| Headings         |                                                                                        |  |  |  |  |
| Grouping/Sorting | Reserved Orders are grouped by profile with subtotals per profile and a grand total of |  |  |  |  |
|                  | all Reserved Orders returned.                                                          |  |  |  |  |
| Criteria /       | The Reserved Order Report can be automatically run and printed when creating           |  |  |  |  |
| Additional Notes | Reserved Orders and then run again at any time to identify how many of those orders    |  |  |  |  |
|                  | remain reserved.                                                                       |  |  |  |  |

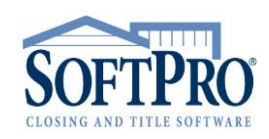

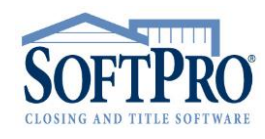

- 4800 Falls of Neuse Road, Suite 400
- Raleigh, NC 27609
- Sales & Service: 800-848-0143
- Email: sales@softprocorp.com
- Web: www.softprocorp.com

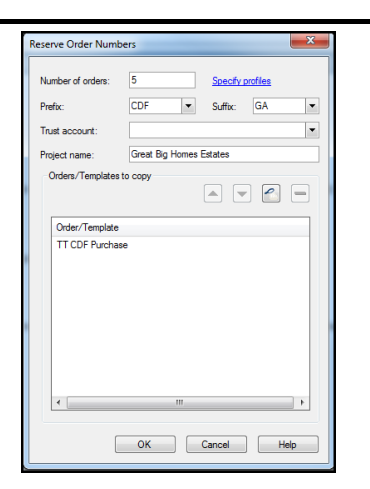

#### **Security**

ProForm Generated Transactions Turn Off – (<u>Miscellaneous</u>)
 Shows a list of all Orders that have the ProForm Generated Transactions option turned off.

| Parameters | None                                                                                      |
|------------|-------------------------------------------------------------------------------------------|
| Column     | Order Number, Buyer, Property, Responsible Party                                          |
| Headings   |                                                                                           |
|            | Grouping/Sorting: None                                                                    |
| Criteria / | Ensuring the HUD and Ledger are consistent requires ProForm Generated Transactions to be  |
| Additional | turned on. Turning this off should be done only by exception and, even then, only         |
| Notes      | temporarily. Orders on this report should be carefully reviewed to assess if this setting |
|            | should remain.                                                                            |

| Register                                                                               |                                          |                                                                                 |                                                    |                                                                                                    |
|----------------------------------------------------------------------------------------|------------------------------------------|---------------------------------------------------------------------------------|----------------------------------------------------|----------------------------------------------------------------------------------------------------|
| Balance Information:<br>Order balance:<br>Incoming funds:<br>Outgoing funds:<br>Total: | \$505,016.81<br>(\$505,016.81)<br>\$0.00 | Ledger balance:<br>w/Pending and Held:<br>Receipts:<br>Disbursements:<br>Total: | \$0.00<br>\$505.016.81<br>(\$505.016.81)<br>\$0.00 | Ledger Information: When box is<br>Trust account: GA True<br>Responsible party: Mary No<br>Reminder date: Nonotive Exempt<br>Ledger competition: IOLTA Disbursement Approval Isatus:<br>Approval required<br>Approved<br>Approved |

ProForm Reports List

Page 25 of 25

A separate Instructional handout is available containing step by step guide to running reports.